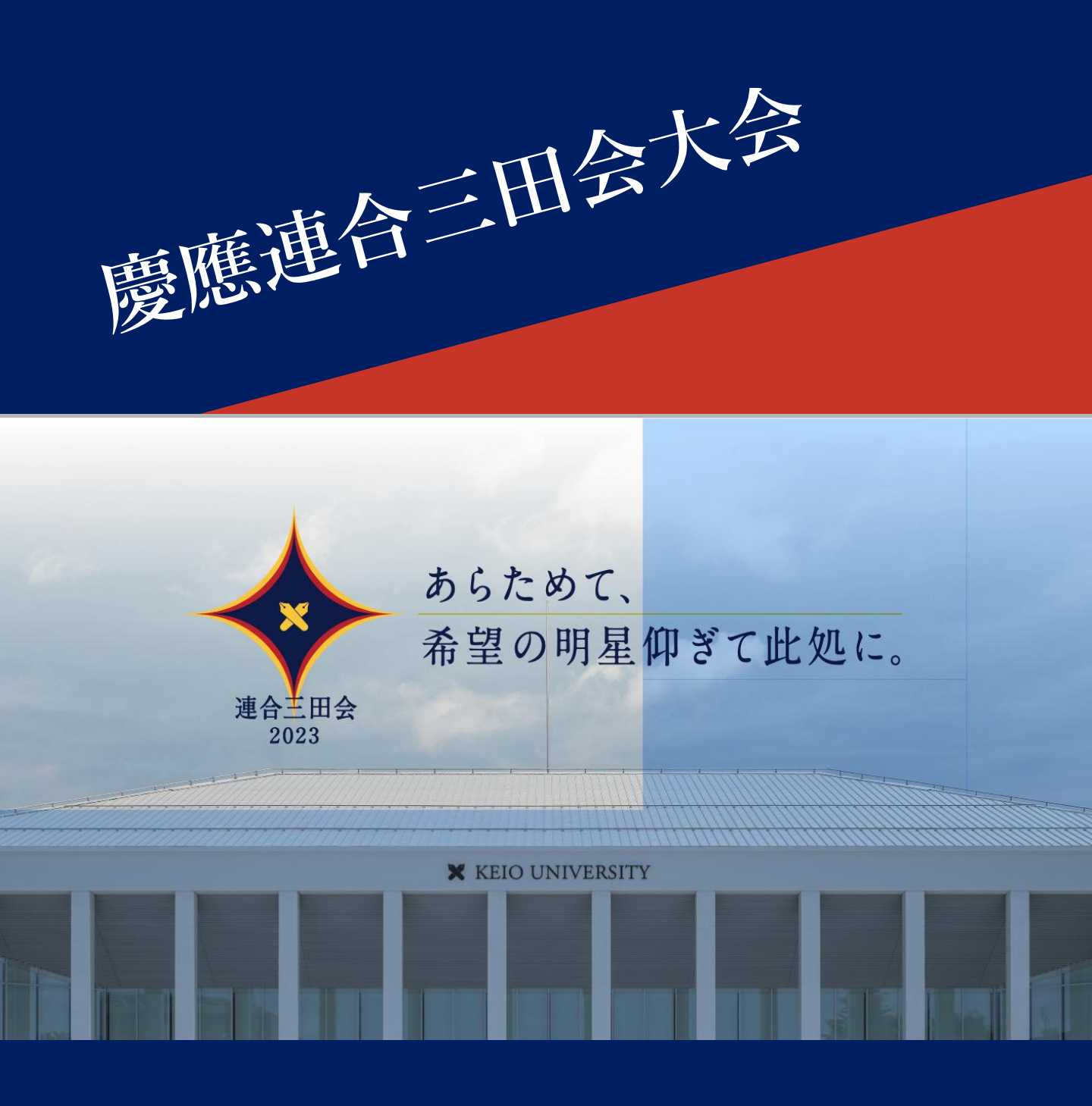

慶應連合三田会大会システム利用ガイド 2023年版

目次

**00.**慶應連合三田会大会システムについて<br/>https://ec.rengomitakai.jp<br/>三田会大会へのご参加にはこちらのシステムをご利用ください

01. **慶應連合三田会大会システムのアカウントをつくる** 最初のご利用の際に、アカウントを作成する必要があります

**02.** 大会券のお求めと登録 e大会券のお求め、紙大会券の登録を行うことができます

**03.** 記念品に引換える 登録またはお求めになられた大会券は記念品にお引換えいただけます

**04.** イベントに参加する 大会当日に開催される様々なイベントにご参加いただけます。 会場(リアル)、配信などでお楽しみください。

**05.** 福引の当選状況を確認する お持ちの大会券で福引にご参加いただけます。ぜひ、当日の当選番号を ご確認ください。当たりますように!

### **06.** マイページについて ご登録のアカウント情報を更新できます

A. 付録 LINE連携について

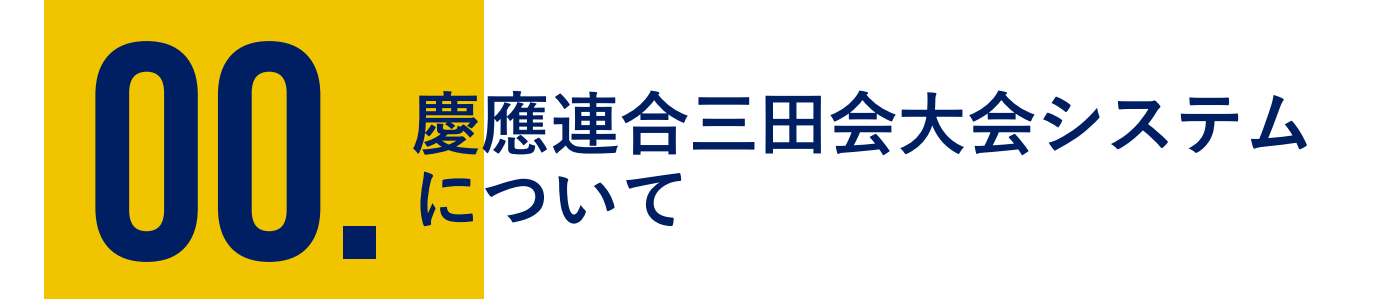

慶應連合会三田会大会に参加するにはこちらの慶應連合三田会 大会システムを利用します。iOS、Androidなどのスマート フォンやタブレット、PCでお使いいただけます。

慶應連合三田会大会システム https://ec.rengomitakai.jp

① ログイン画面

② メイン画面

慶應連合三田会大会システムについて

### ① ログイン画面

慶應連合三田会大会システムを開くとログイン画面が表示されます。 <u>https://ec.rengomitakai.jp</u>

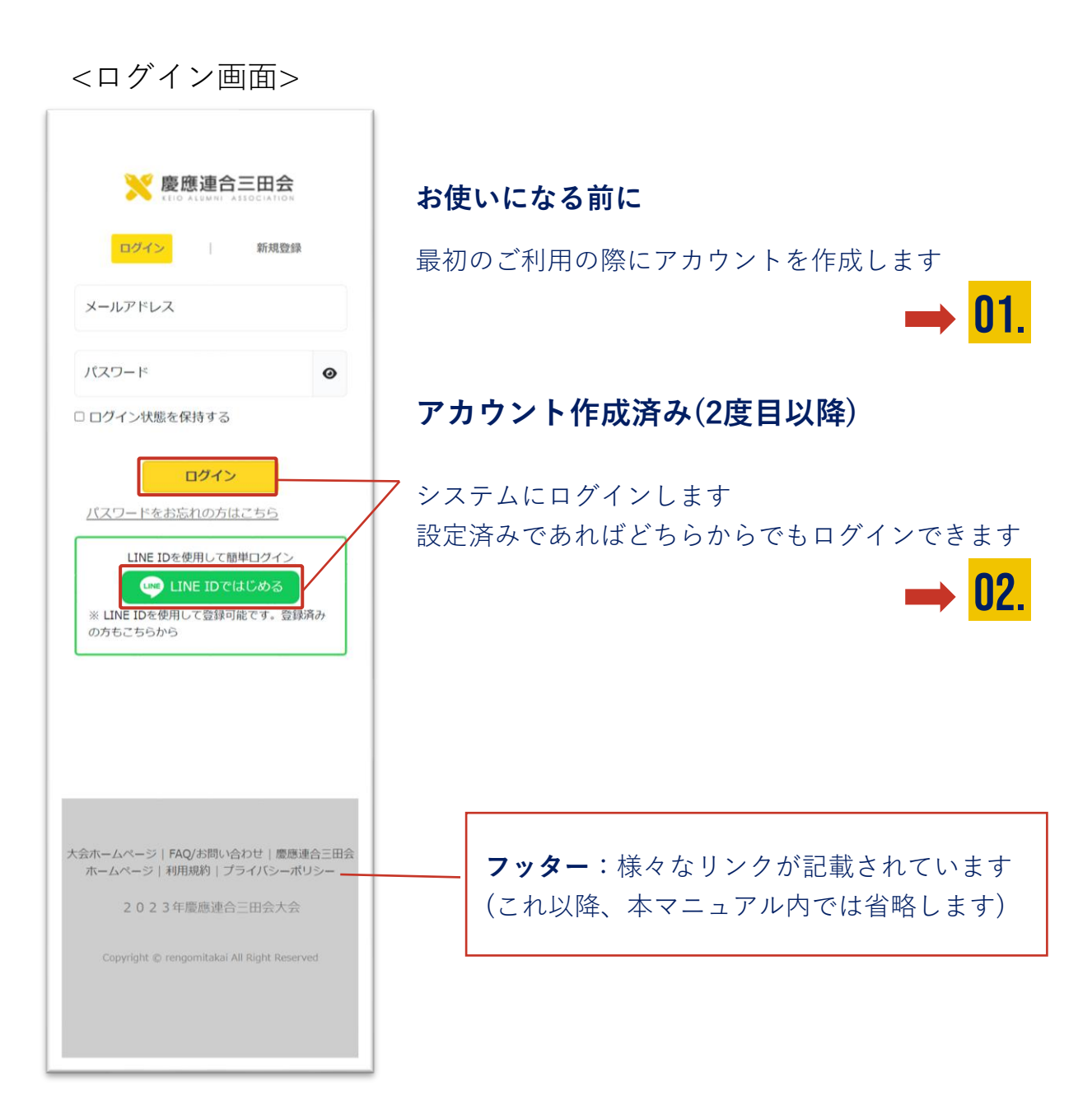

慶應連合三田会大会システムについて

② メイン画面

ログイン後に表示される画面です。

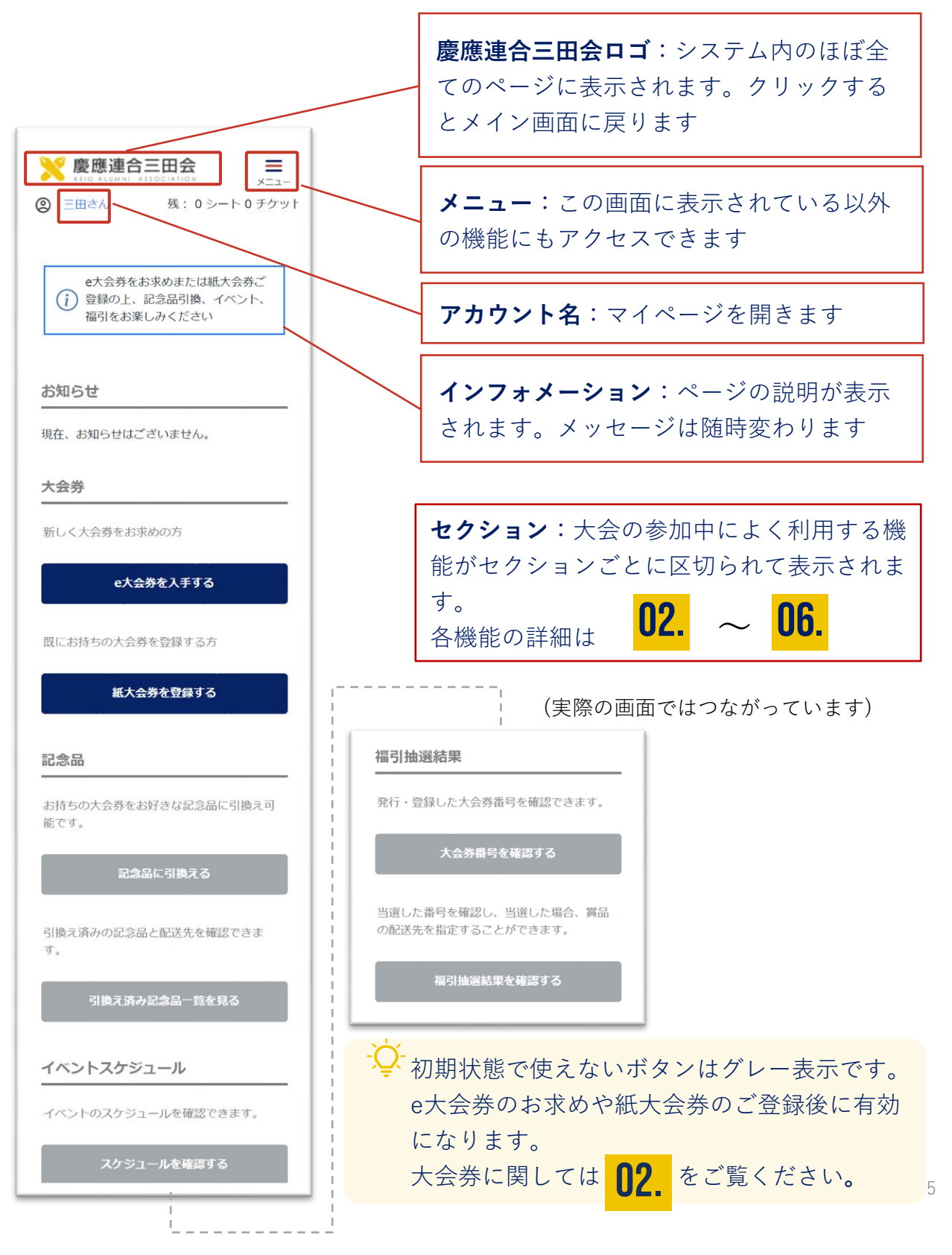

### **し** コ コ こ 日 会 大 会 の ア カ ウ ン ト を く る

こちらのシステムをお使いいただくには、登録済みのアカウン トでログインする必要があります。

メールアドレスはお持ちですか? アカウント登録の際に認証 (ご本人確認)を行います。認証メールを受信するメールアドレ スをご用意ください。

また、LINEをお使いの方は2度目以降のログインが簡単になる LINEとの連携がおすすめです。

### ① アカウントを作成する

- ② アカウント情報を登録する
- ③ アカウント認証

慶應連合三田会大会システムアカウントを作る

### ① アカウントを作成する

### <アカウント作成前のログイン画面>

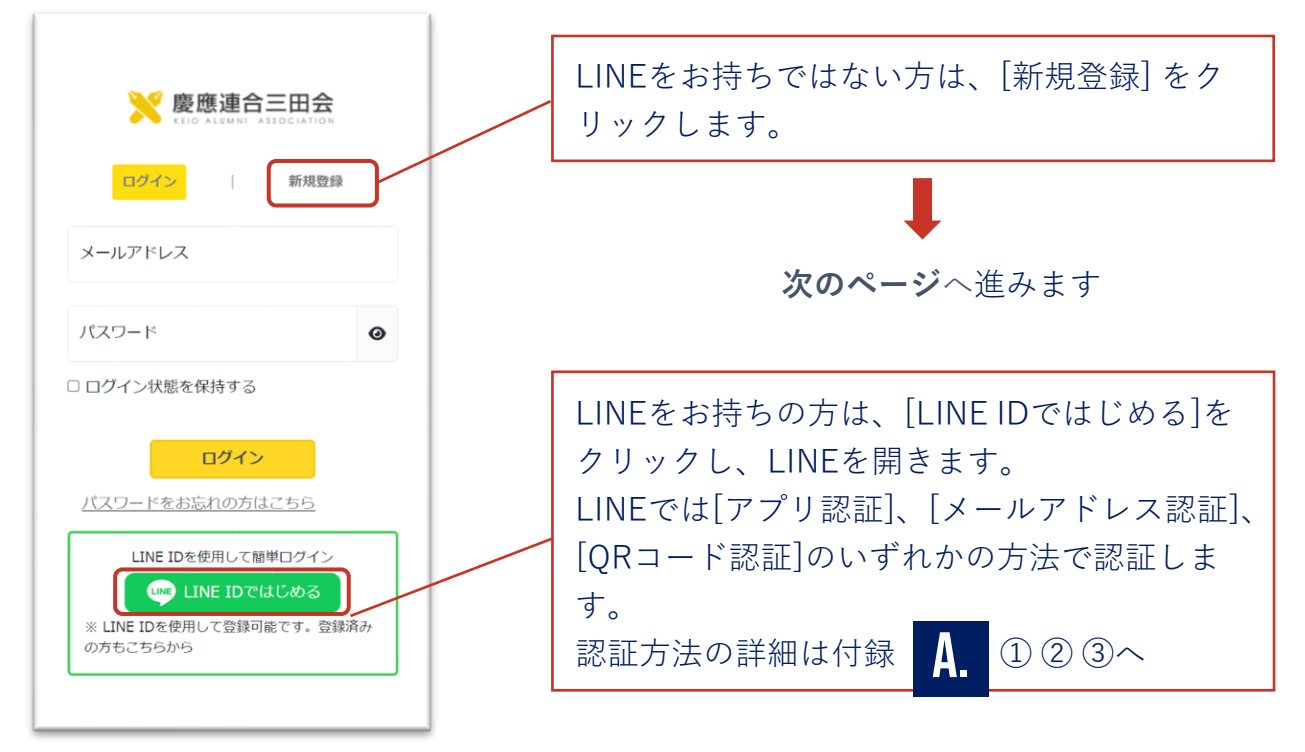

LINEのアカウントと紐付けしたアカウントを作成できます。次回以降 簡単にログインすることができます。(アカウントを作成後の紐付け、 連携解除に関しては **06. ⑤-1 LINEの連携・解除** をご覧ください)

また、アカウントを紐付けしない場合でも下記のQRコードより慶應連 合三田会の公式アカウントとお友達になると、LINE に三田会大会の最 新情報が届きます。

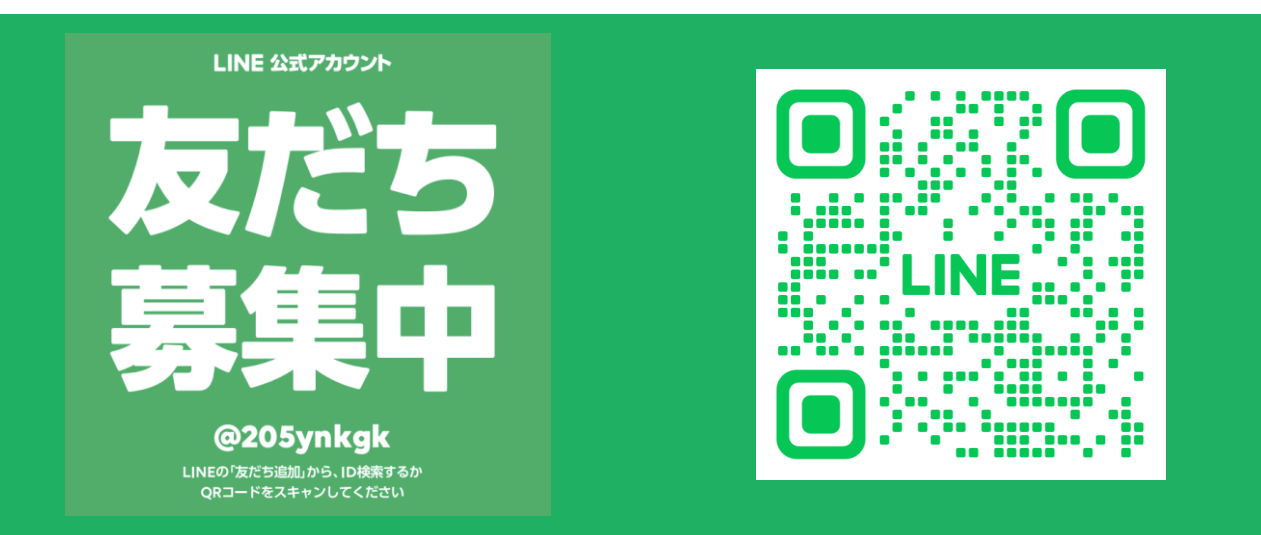

慶應連合三田会大会システムアカウントを作る

## ② アカウント情報を登録する

### 最初のご利用時にアカウント情報を登録します

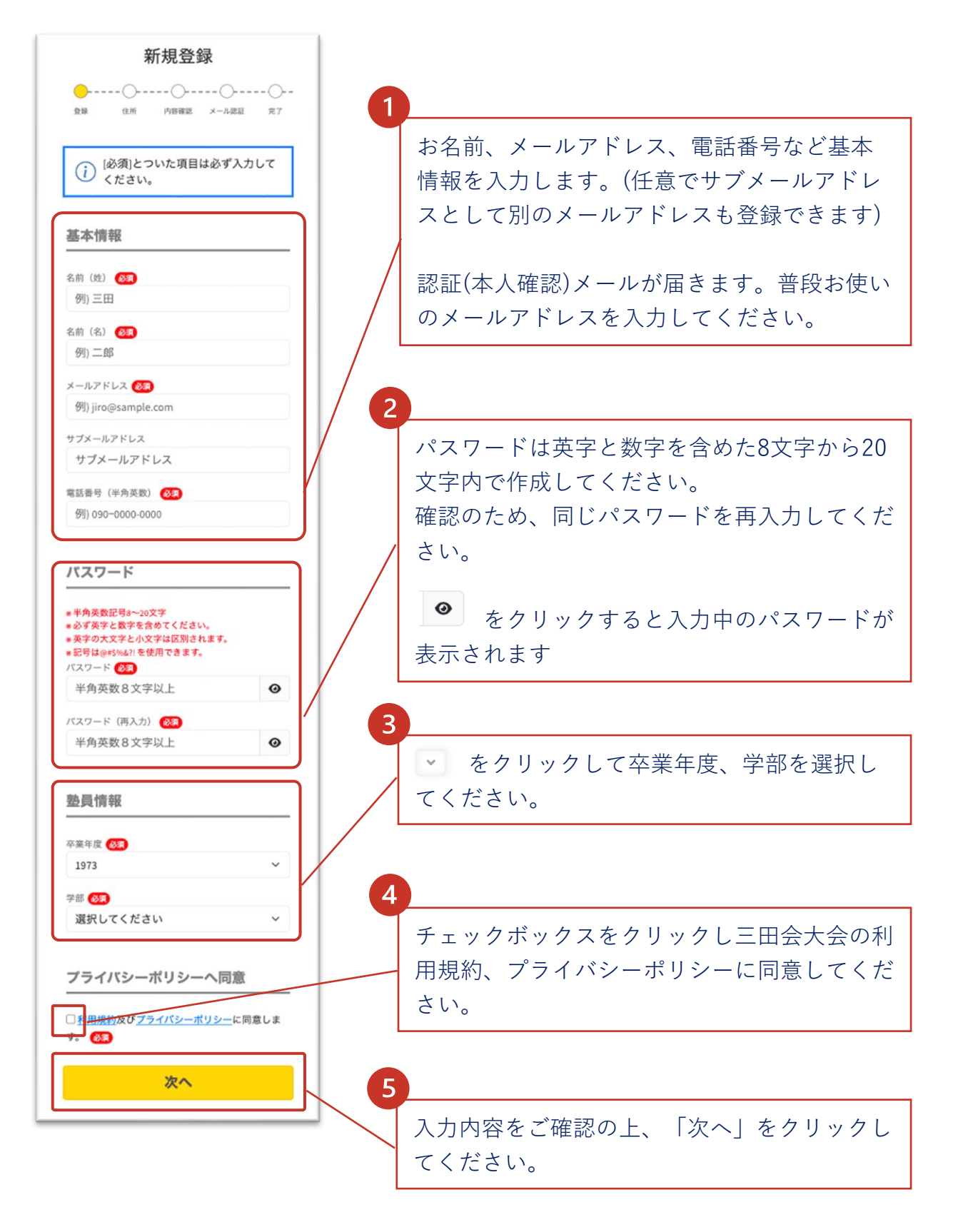

慶應連合三田会大会システムアカウントを作る

## ③自宅住所を登録する

続けて自宅住所を登録します。こちらは記念品や福引賞品の配送手続 きを行う際のメインの配送先として指定されます。品物の配送手続き 前であれば登録後の変更も可能です。

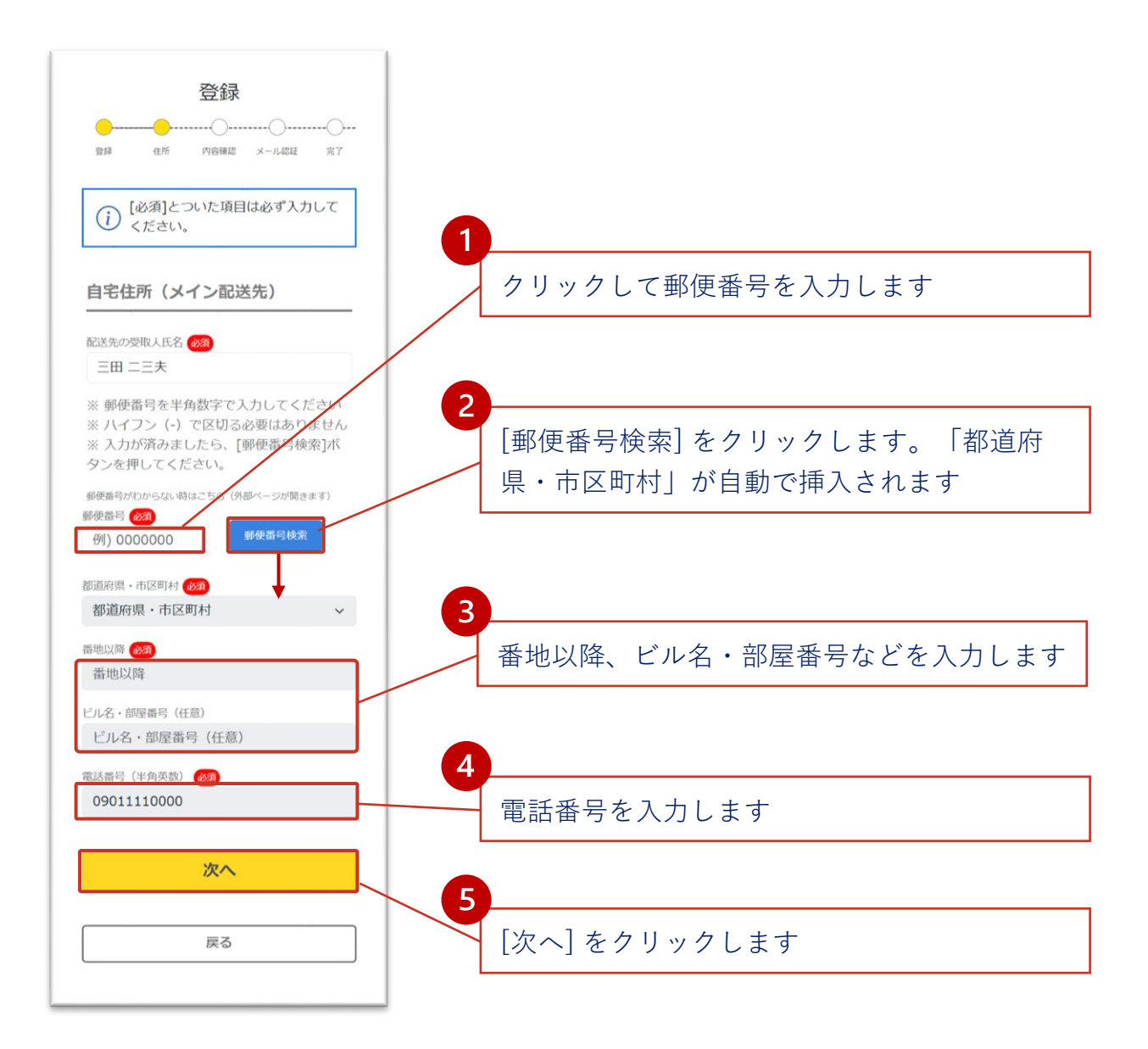

慶應連合三田会大会システムアカウントを作る

### ③アカウント情報の確認

アカウントの基本情報、塾員情報、自宅住所の登録内容が正しいこと を確認して登録します。

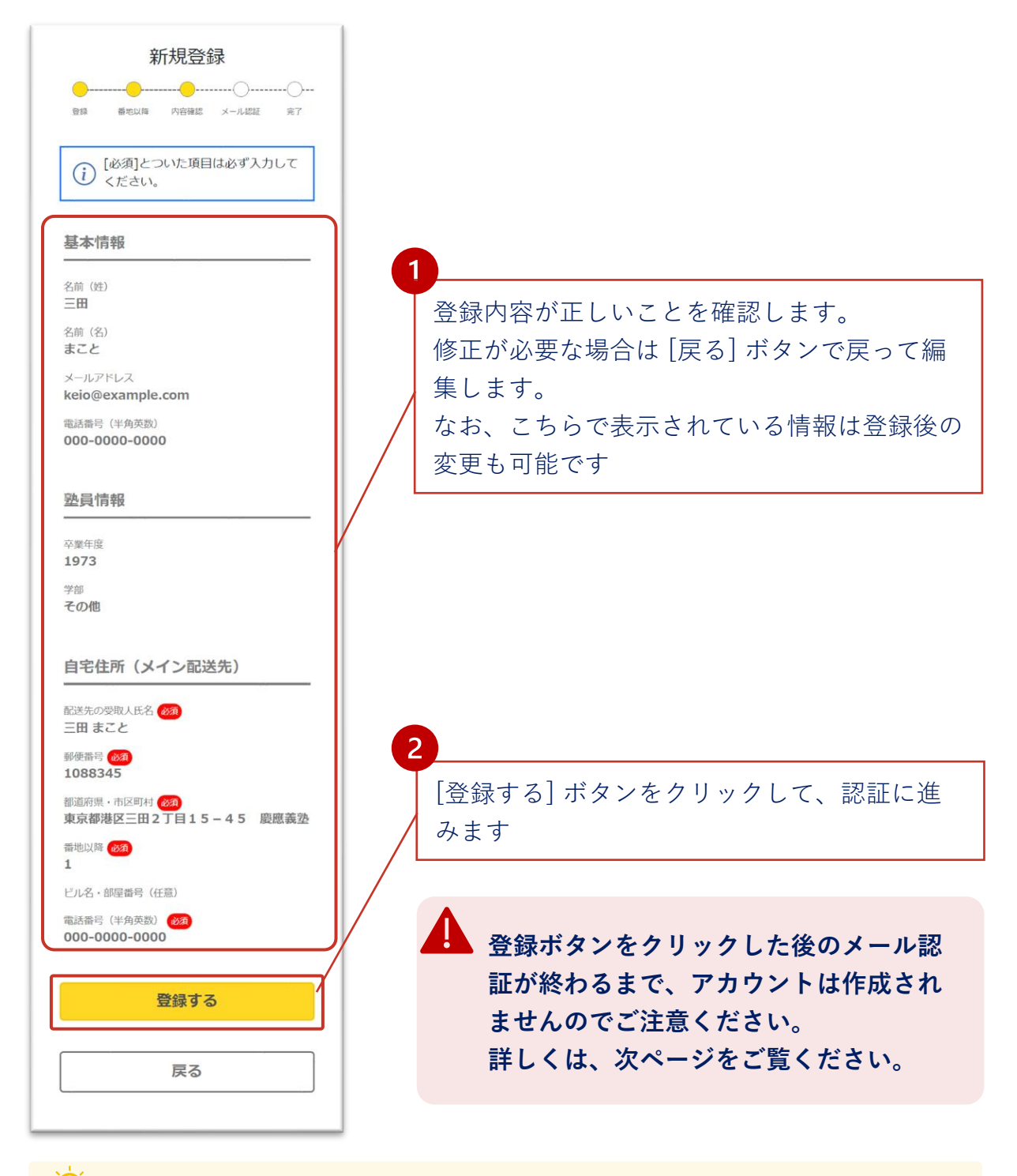

<sup>-</sup>♀-登録後のアカウント情報はマイページより編集が可能です

慶應連合三田会大会システムアカウントを作る

### ④ アカウント認証

認証(本人確認)のための確認メールが届きます。

登録したメールシステムでメールボックスを開いてください。

<認証待ちの画面>

|                                          | メール認証の手順                                                                       |
|------------------------------------------|--------------------------------------------------------------------------------|
| <mark></mark><br>登録                      | ● 内容確認 メール総証 完了                                                                |
| i                                        | まだ登録は完了しておりません。下<br>記手順を終了して完了になります。                                           |
| メーノ                                      | レ認証の手順                                                                         |
| ご本人<br>入力い<br>送信し<br>登録引                 | かものであることを確認するために、<br>ただいたEメールアドレスへメールを<br>ました。<br>FI順                          |
| メール <br>録が完<br>有効期 <br>ールを               | 内のURLをクリックしていただくと登<br>了します。<br>限がありますので、 <b>24時間以内に メ</b><br>確認し、登録を完了させてください。 |
| <b>こんな</b><br>※ メ・<br>ルダを<br>※ メ・<br>登録を | よときは・・・<br>ールが届かない場合は迷惑メールフォ<br>ご確認ください。<br>ールアドレスが間違っている場合、再<br>お願いします。       |
| 登録さ                                      | されたメールアドレス                                                                     |
| あなた<br>くださ                               | の登録されたメールアドレスをご確認<br>い。                                                        |
|                                          | keio@sample.com                                                                |
|                                          |                                                                                |
|                                          | 確認メールを再送する                                                                     |

アカウント情報を登録すると認証メールが送付さ れ、左の画面が表示されます。お使いのメールの 受信箱を開きます。(システムの画面内では特に操 作の必要はありません)

- 受信箱にない場合は迷惑メールホルダをご確認
  ください
- ec.rengomitakai.jpからのメールを受信できる ように、迷惑メール設定から解除、もしくは受 信設定を変更してください。
- 登録のメールには三田会大会に関する様々な メールが配信されます

通信状況により認証メールの配信に時間がかかることがあります。しばらく
 経っても届かない場合、1のステップをご確認の上「確認メールを再送」
 をクリックし、メールを再送してください。

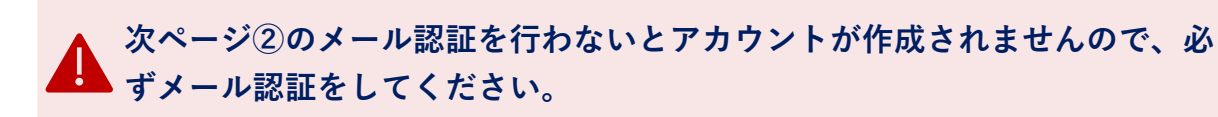

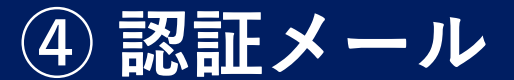

システムから送付された認証メールを開き、認証を行いましょう。ア カウント作成時に登録したメールシステムでメールボックスを開いて ください。

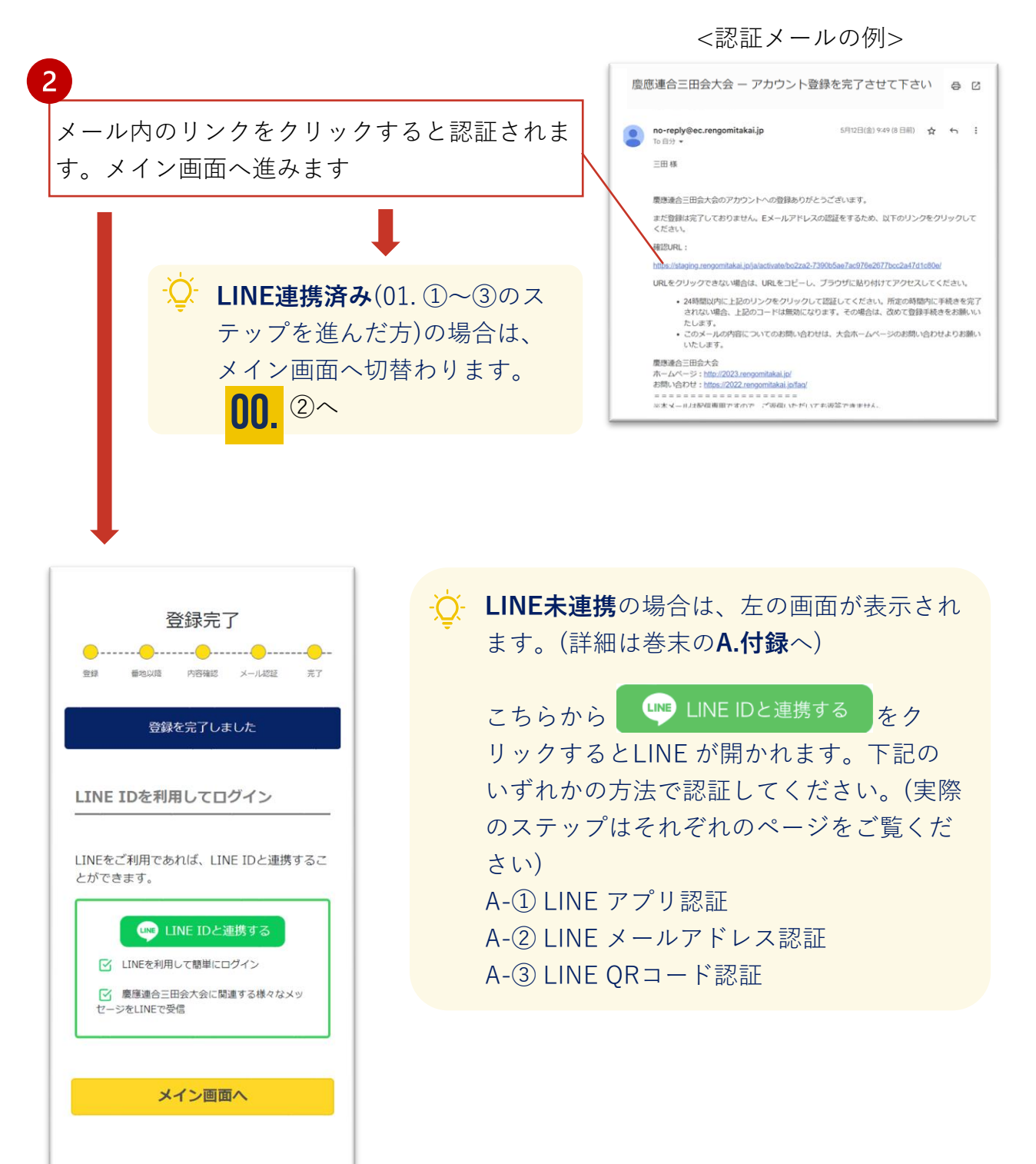

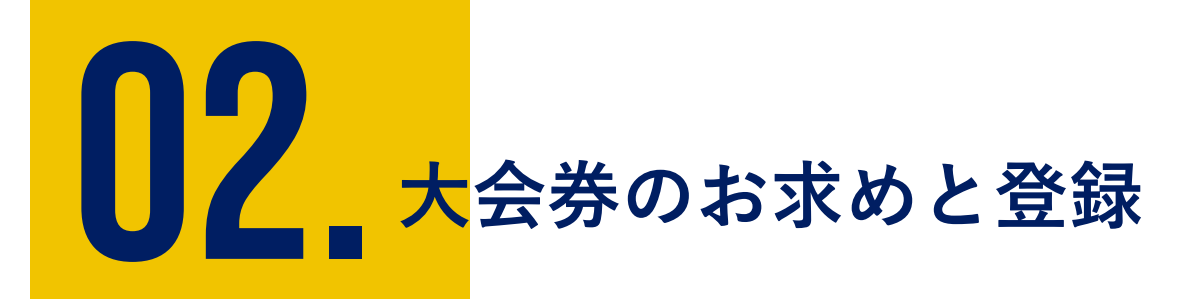

記念品の引換えには、大会券が必要です。

大会券をお持ちでない場合や大会券を追加したい場合はe大会券をお求めいただけます。

また紙大会券をお持ちの方は、お手元の紙大会券を登録してお 使いください。

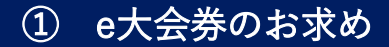

② 紙大会券を登録する

大会券を入手、登録する

02.

### ① e大会券のお求め (数量指定)

メインページの[e大会券を入手する] またはメニューの [e大会券を入手 する]を開きます。大会券をお持ちでない方は新規で e大会券をお求め いただけます。また追加で必要な場合もこちらからどうぞ。

大会券1シート=5チケット綴りです。シート単位でのお求めが可能で す。

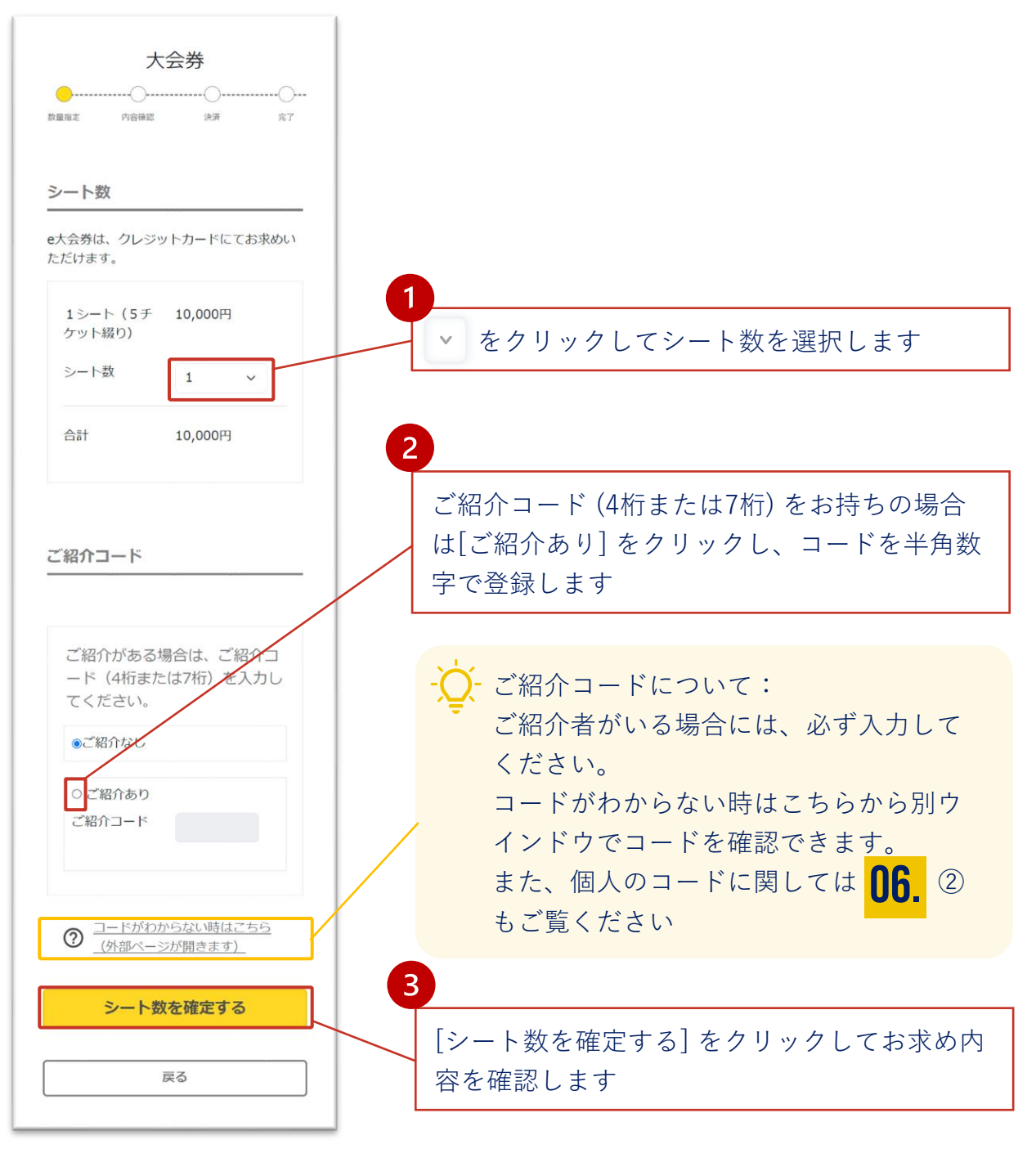

**02.** 大会券を入手、登録する

### ① e大会券のお求め (内容確認)

登録内容を確認して決済に進みます。

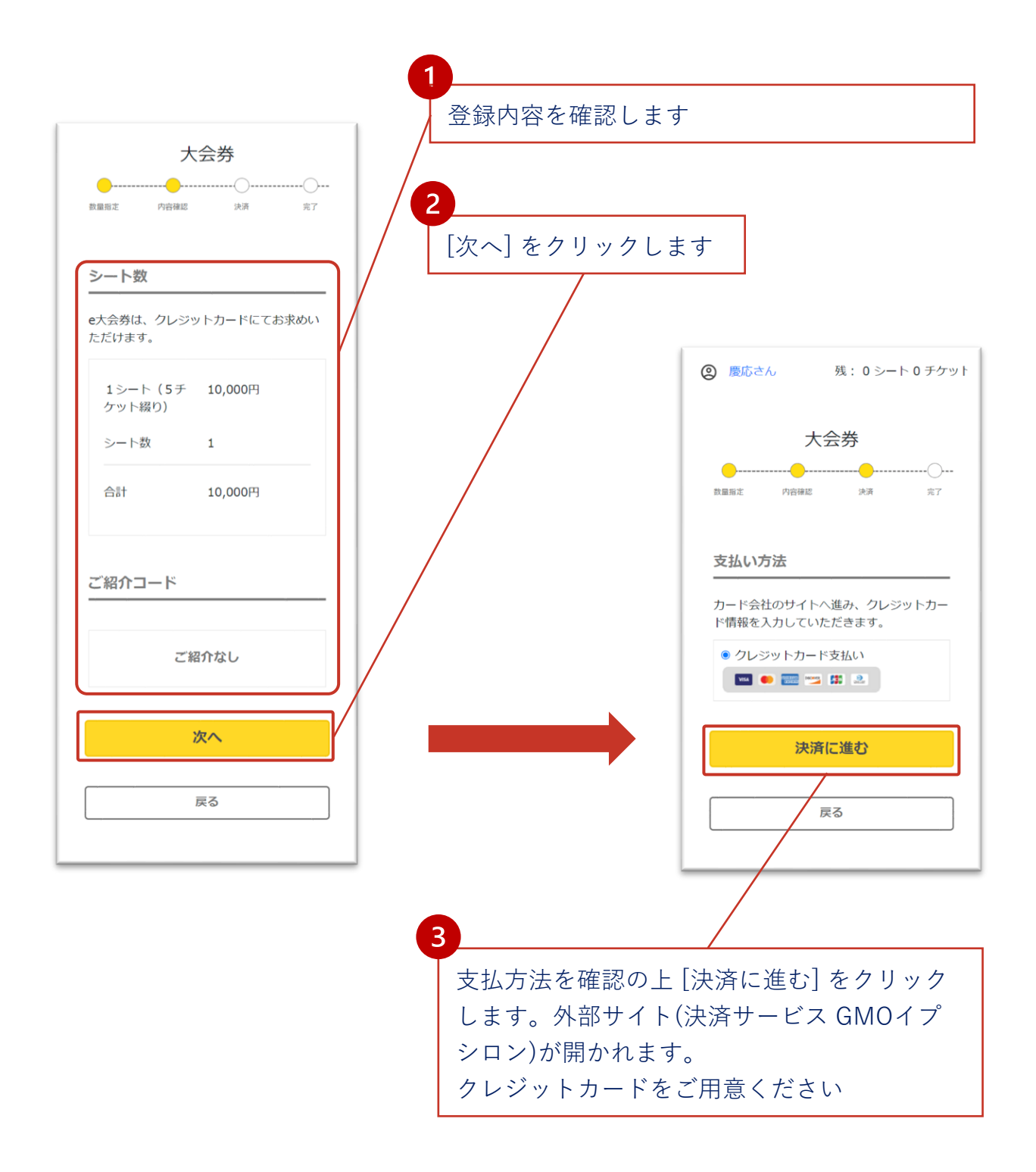

大会券を入手、登録する

02.

### ① e大会券のお求め (決済)

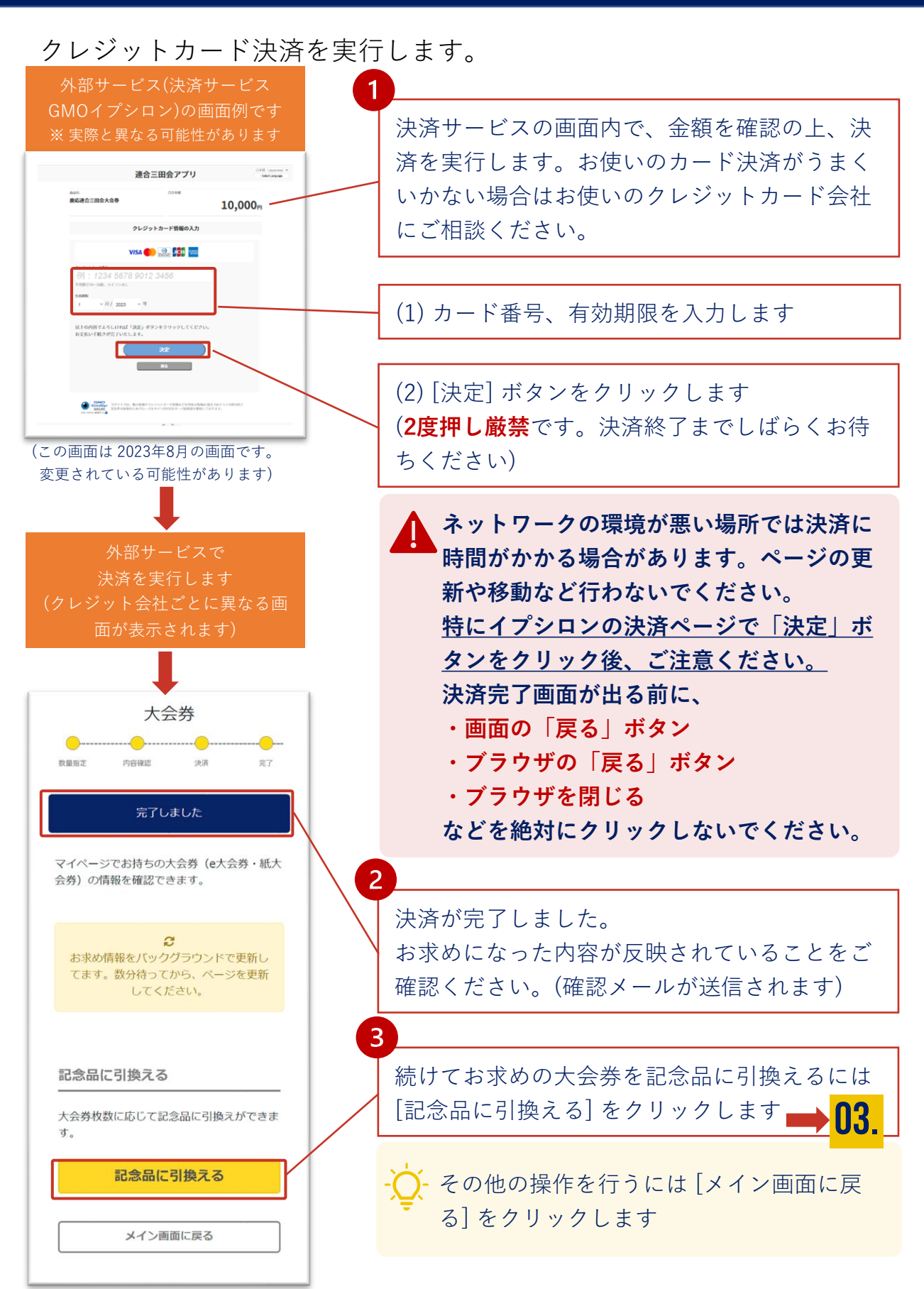

大会券を入手、登録する

02.

### ② 紙大会券を登録する

お手持ちの紙大会券を登録します。

お手元に紙大会券をご用意ください。複数枚の場合は一番若い番号か ら登録します。

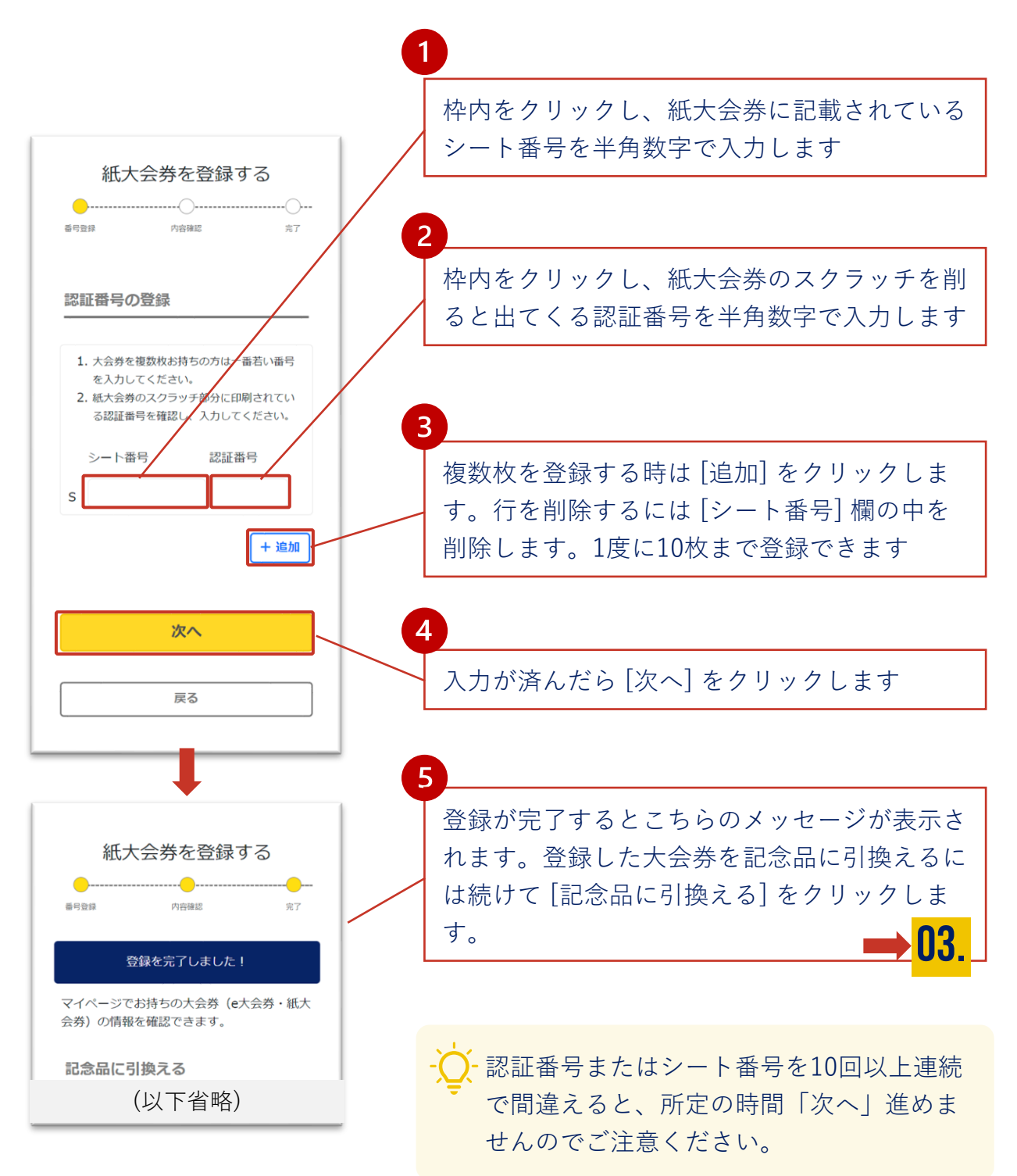

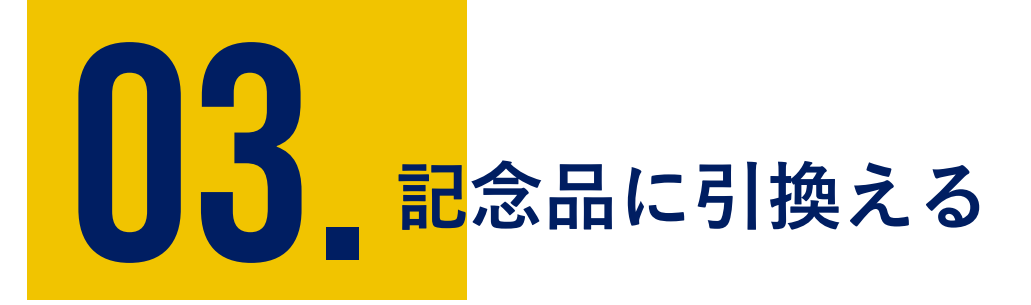

大会券のお求め、登録が完了したら、記念品の引換えが可能に なります。

記念品の引換え開始時期は大会ホームページをご覧ください。 また、卒業50年目の方には、先行して引換えの優先受付が可能 となっています。対象の方は郵送の招待状をご確認ください。

- 記念品をみる
- ② 記念品をカートに追加する
- ③ カート内の記念品を引換える
- ④ 配送の手続きを行う
- ⑤ 記念品の引換履歴を確認する
- ⑥ 会場で記念品を受取る

03.

### 1 記念品をみる

右上にあるメニューから[記念品の引換え]を選択し、[記念品]一覧を開き ます。(メインページの[記念品に引換える]からも同様に可能です。)

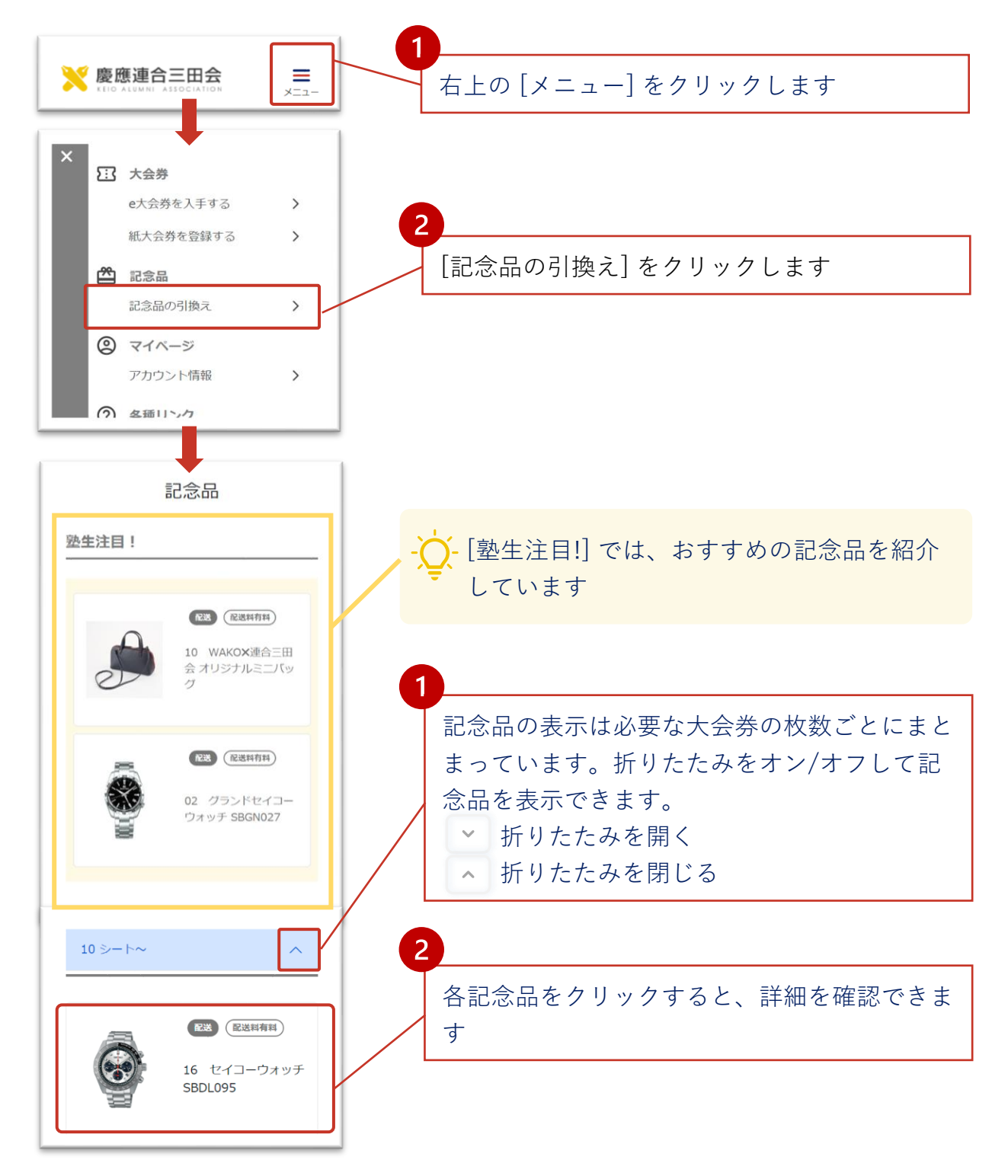

03.

## ② 記念品をカートに追加する

記念品の詳細を確認して、引換えを希望する商品をカートに追加します。

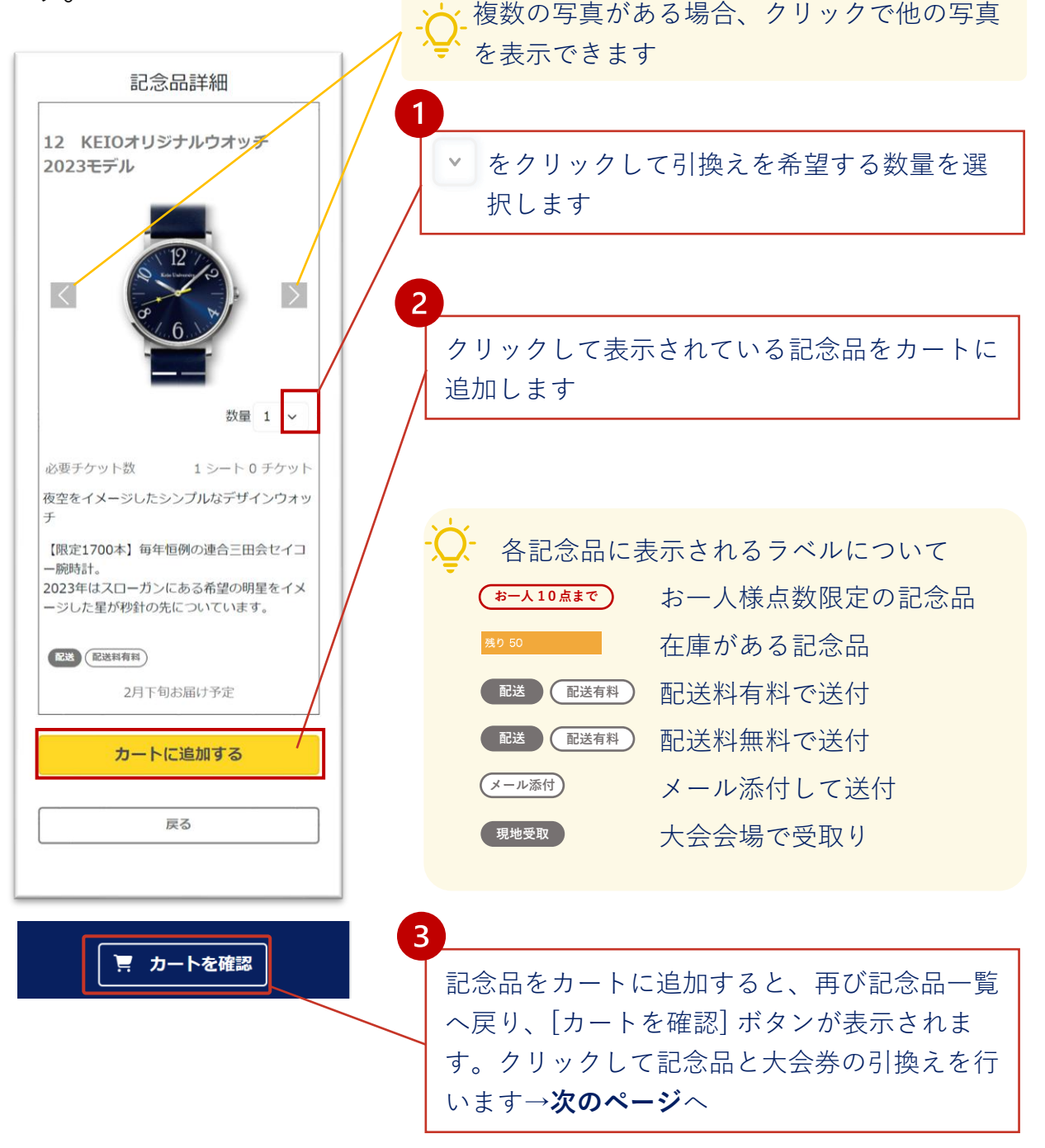

☆ カートに追加しただけでは記念品は確保されませんので、引換手続きを完了 してください。在庫の残りが少ない場合はご注意ください。カートに追加後 は速やかに手続きを完了してください。

03.

### ③カート内の記念品を引換える

配送手続きではカート毎に一つの住所を指定します。**同じ住所に配送** したい記念品をカートに入れて配送手続きを進めてください。

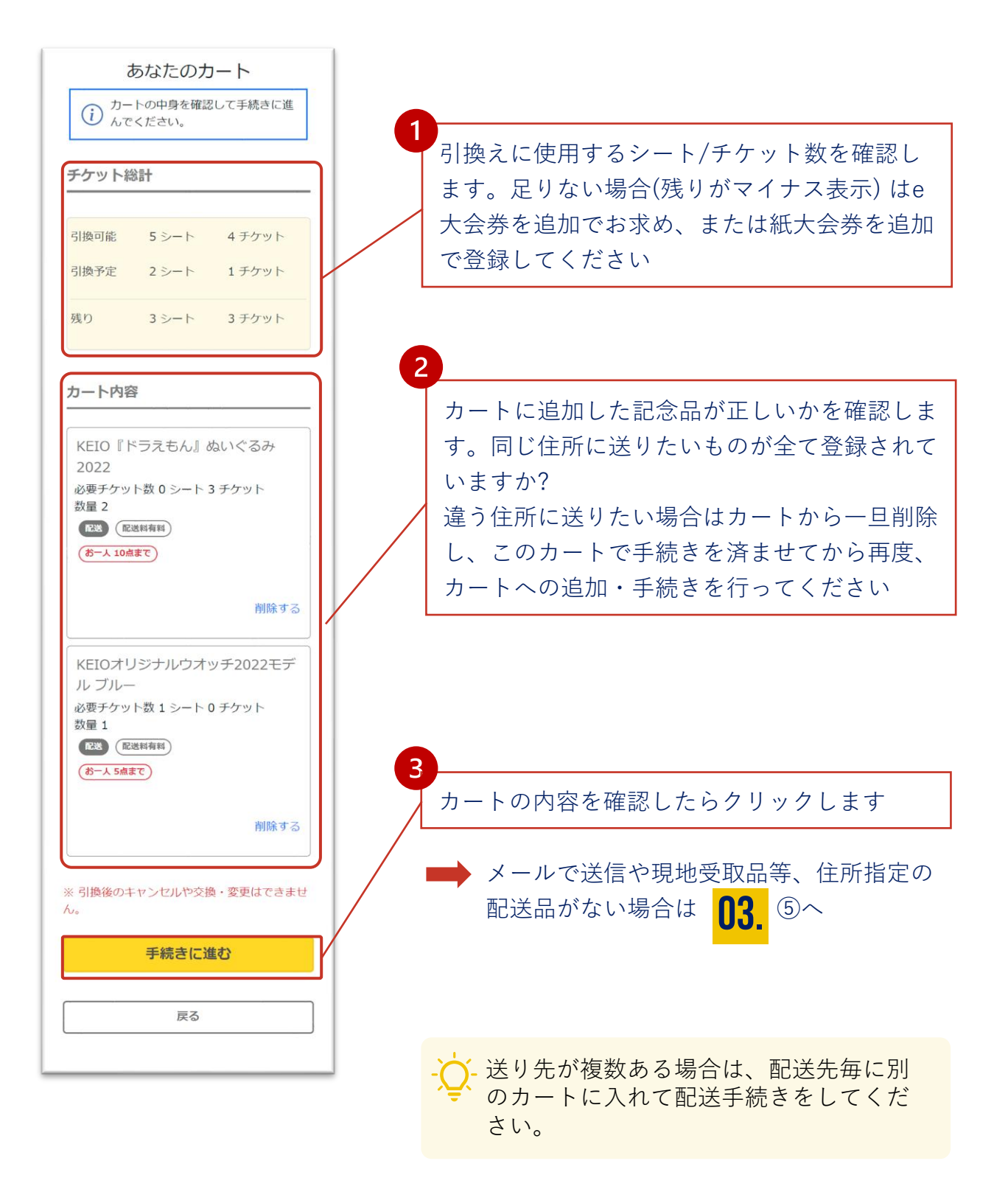

記念品に引換える

### ④-1 配送の手続きを行う

カートに入れた配送品の配送手続きを行います。すでに登録している 配送先を選択、または、新たに配送先を追加することができます。

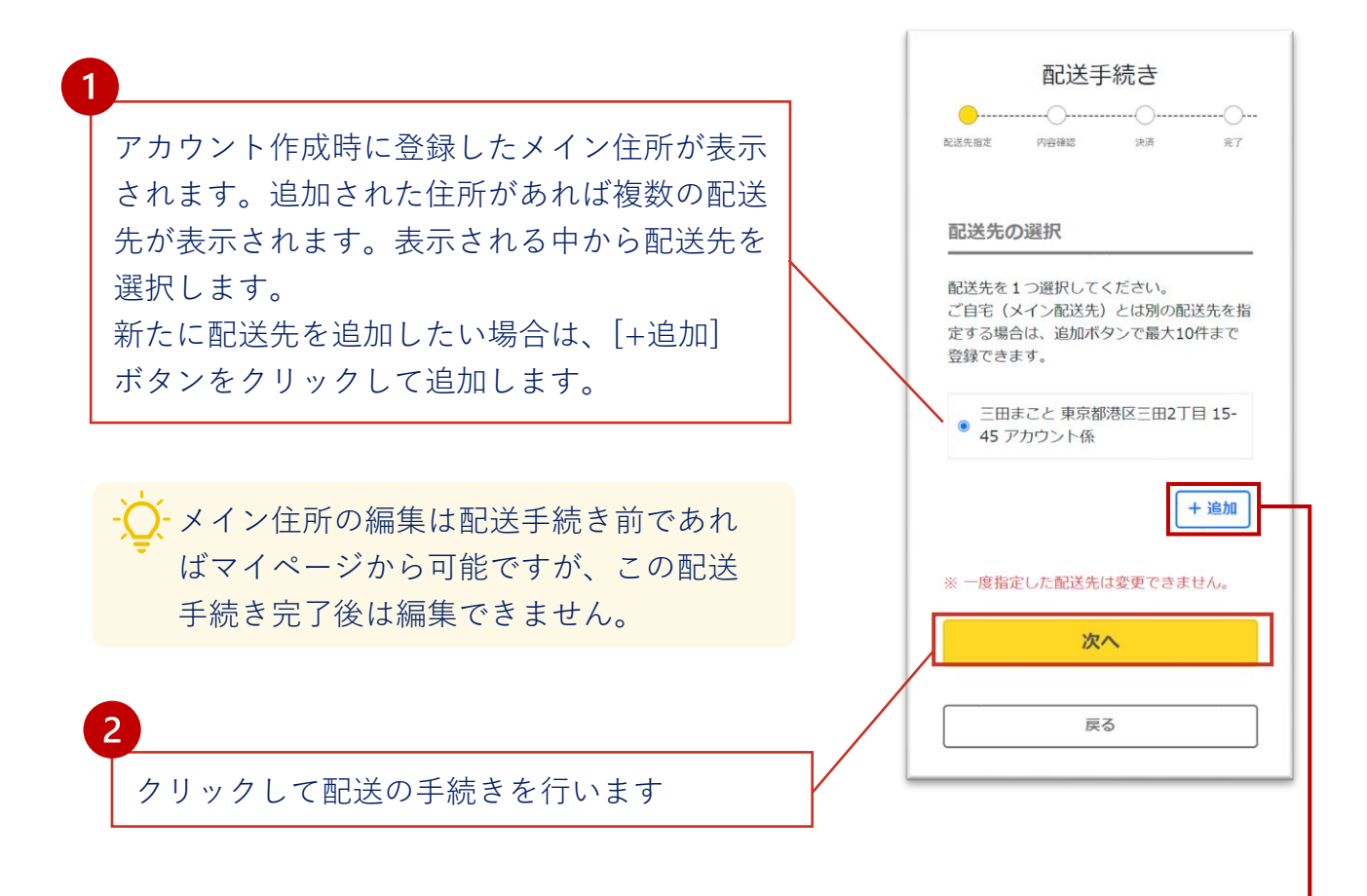

- 新しく送付先を指定するには [追加] をクリックします。新規配送先の登録画 面が表示されます。アカウント作成時の住所登録と同じ手順で、以下の情報 を追加して登録してください。登録後、編集はできませんので、ご注意くだ さい。
  - 配送先の受取人氏名
  - 郵便番号
  - 住所
  - 電話番号

登録した配送先はメインの住所の下に追加表示されます。 (アカウント毎に10件まで登録できます)

03.

### ④-2 配送手続き(配送内容の確認)

配送手続きを行い、配送料が発生する場合は決済に進みます。

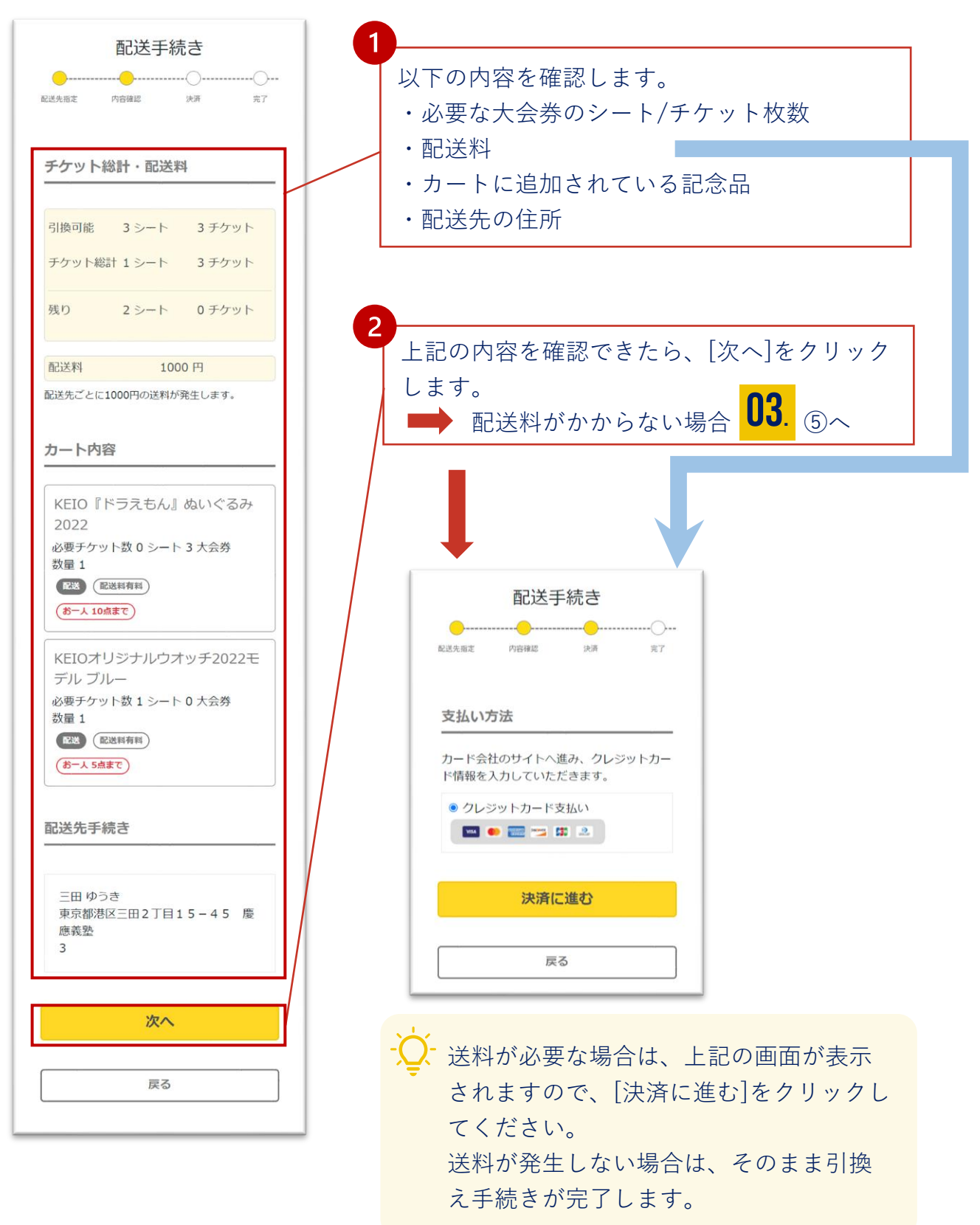

記念品に引換える

### ④-3 配送手続き(決済)

### クレジットカード決済を実行します。

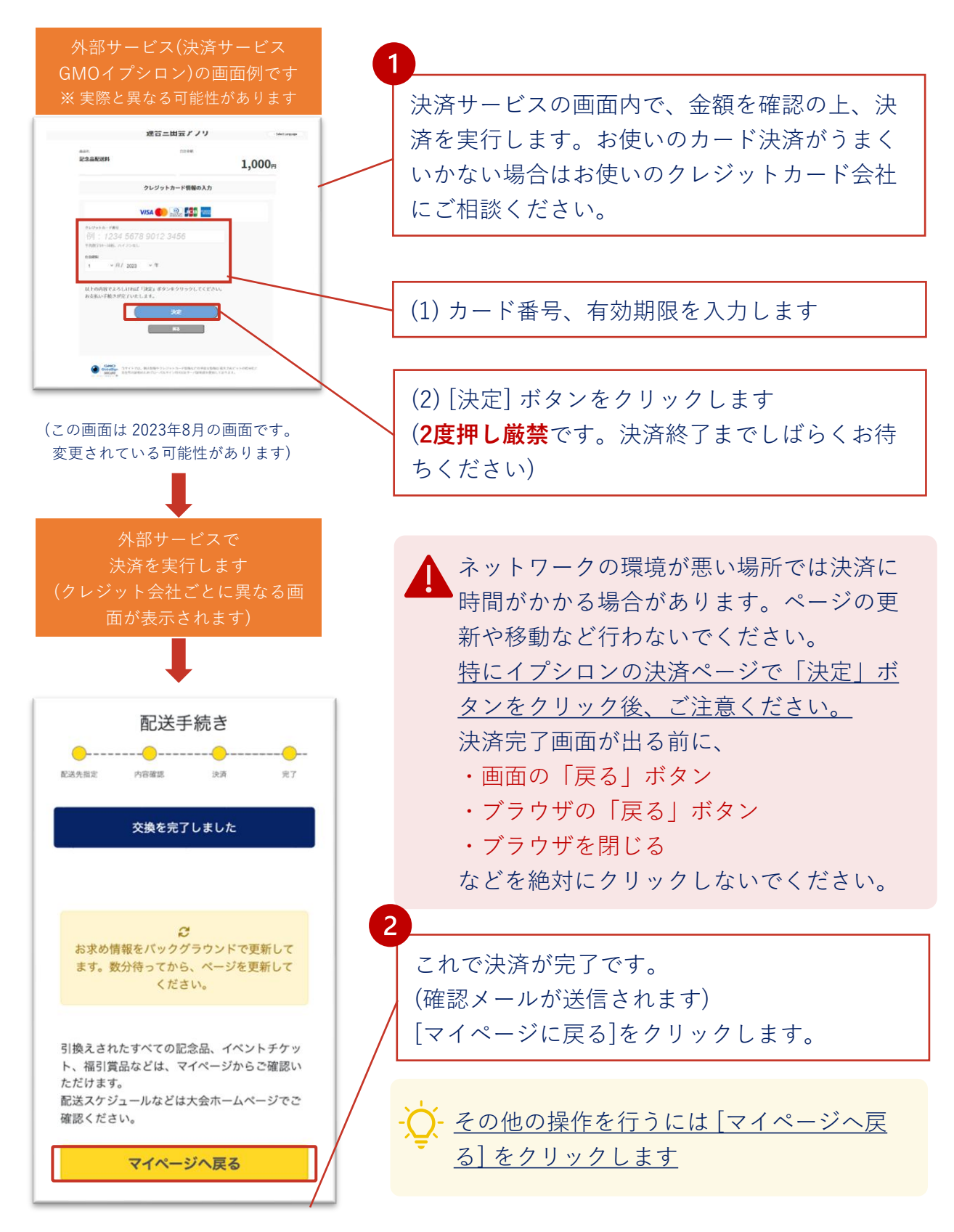

03.

### ⑤ 記念品の引換履歴を確認する

記念品引換えの履歴を確認するには、 マイページの[記念品引換状況] を選択してください。

配送品を確認する場合は、同様にマイページ下部の[配送品](またはメ ニューから[手続き済配送品])を選択してください。

お届け予定日などに関しては慶應連合三田大会HPでご確認ください。

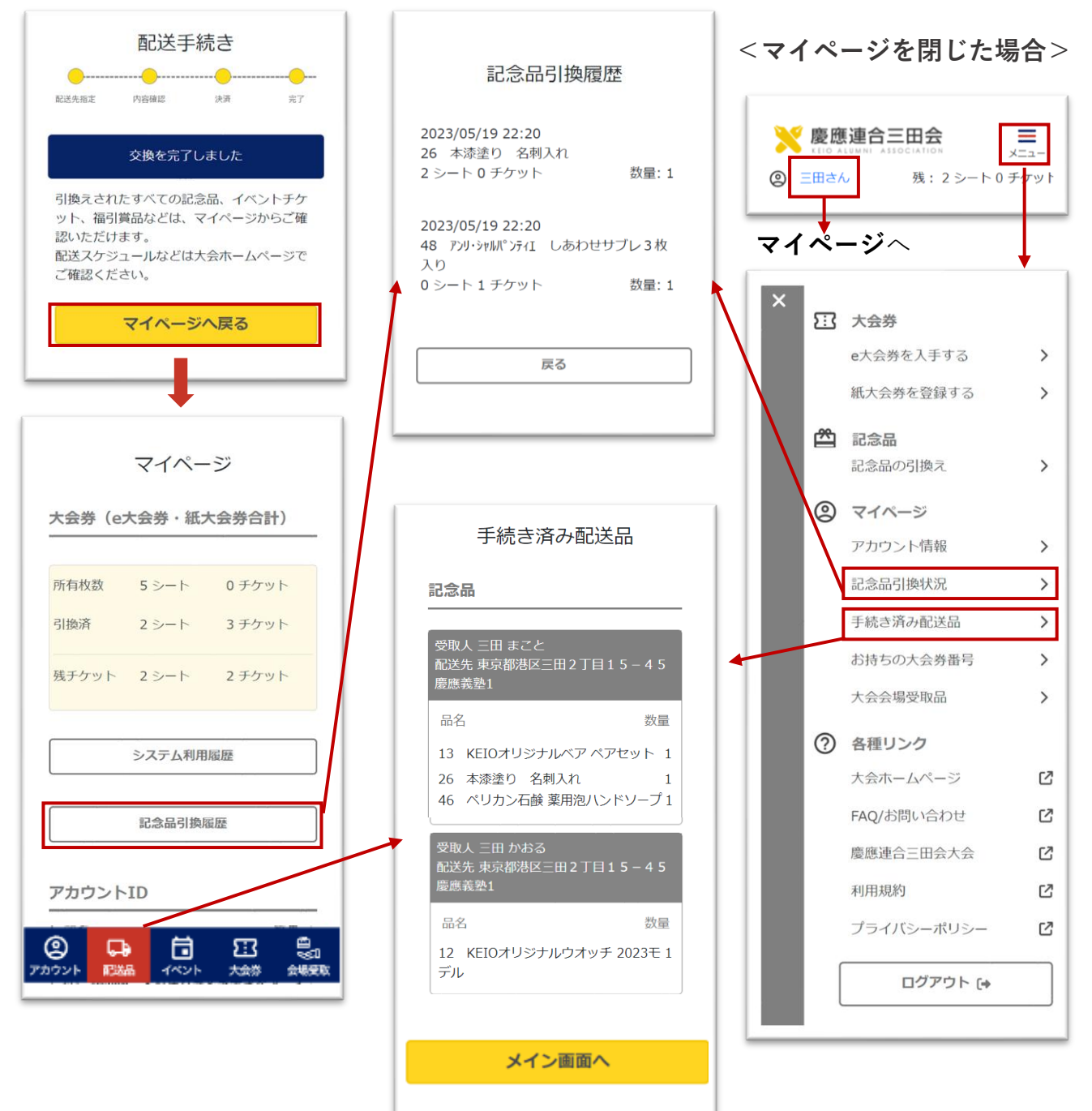

03.

### ⑥会場で記念品を受取る

会場受取に指定されている記念品は、連合三田会大会当日の会場で受 取ってください。受取る品物はメニューの [大会会場受取品] でご確認 ください。

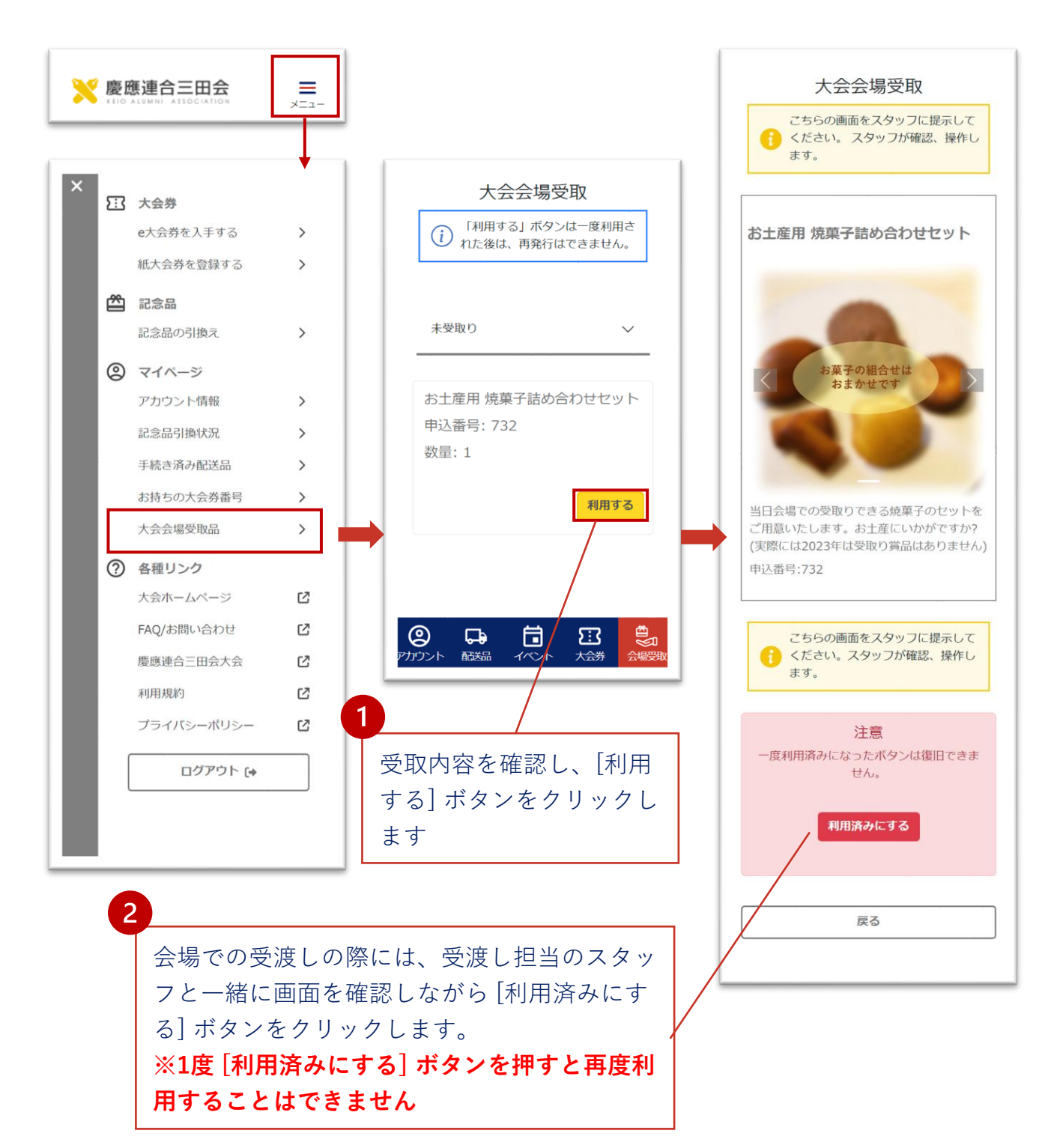

イベント機能では、以下のことができます。

- 開催されるイベントの確認
- お気に入りイベントの登録
- 事前参加登録や、大会券シート/チケット枚数必要なイベントの申し込み

① イベントをみる

- ② お気に入り登録・解除する
- ③ 申し込み・大会券引換を行う
- ④ 当日のイベントスケジュールを確認する
- ⑤ 会場でイベントに参加する

04.

### ①-aイベントをみる

メインページの [スケジュールを確認する] またはメニューの [イベント] から、[イベント一覧] を開きます。

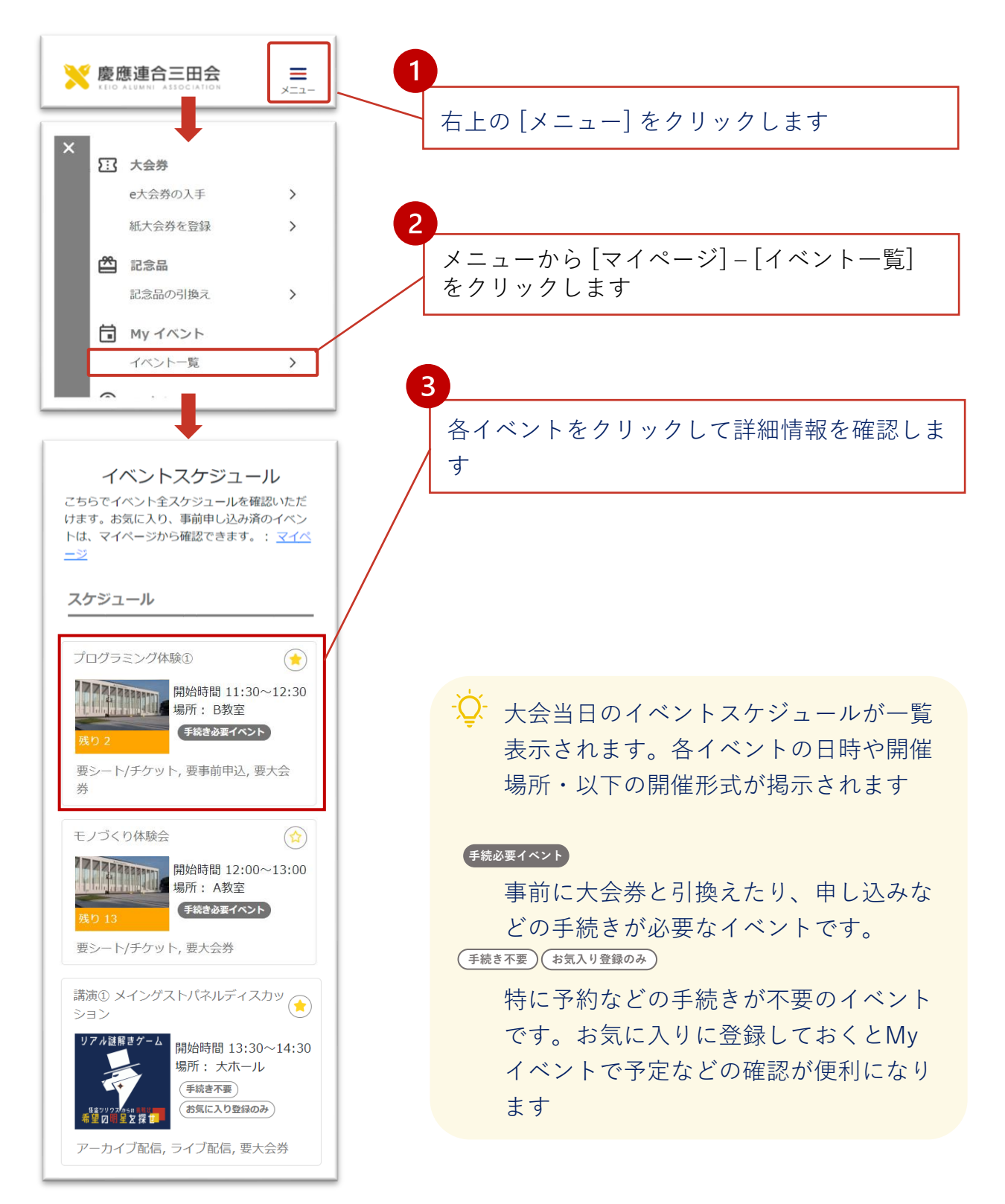

04.

### ①-b 一覧でのイベント情報

イベントー覧表示では以下の情報が記載されています。それぞれのイ ベントをクリックすると詳細情報を確認できます。

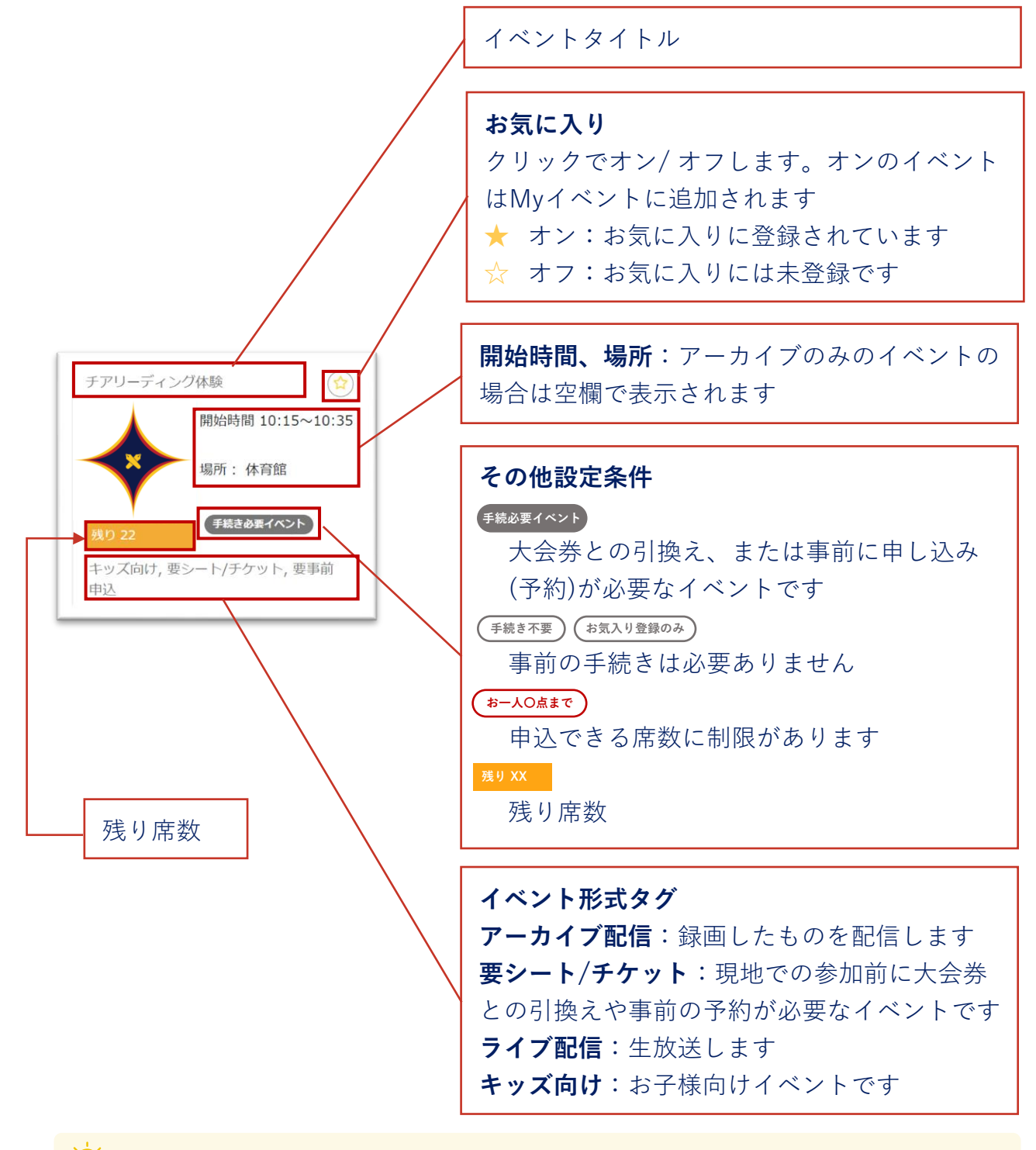

♀ お気に入りに登録するとMyイベントに追加されます。当日のスケジュール確認 に便利です

04.

### ①-cイベントの詳細を確認する

各イベントをクリックするとイベントの詳細情報が開かれます。参加 したいイベントが大会券との引換または事前予約が必要な場合はカー トに追加して手続きを行います。

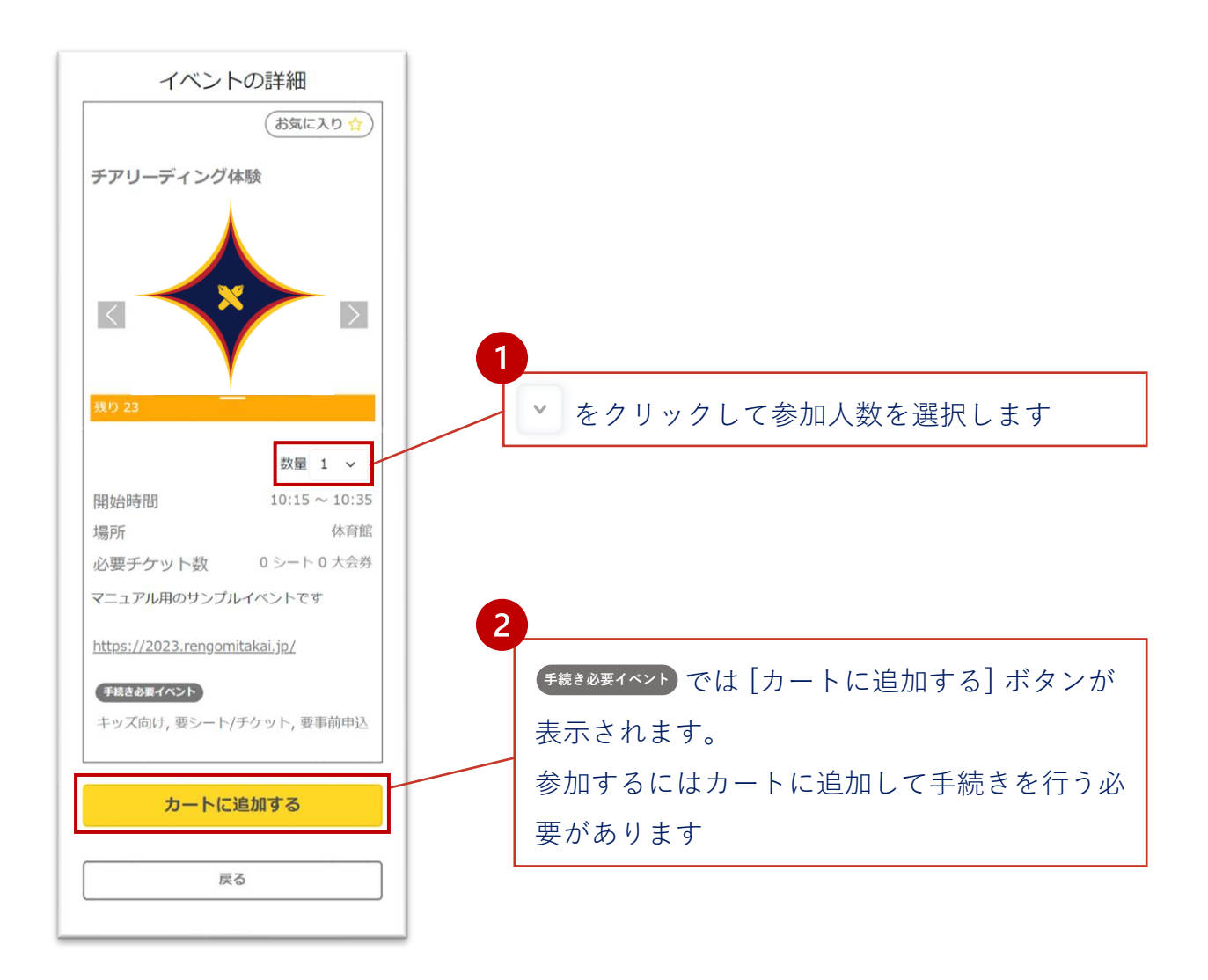

### ② お気に入り登録・解除する

イベントー覧やイベントの詳細からイベントをお気に入り登録してお くと、マイページのMyイベントでスケジュールを確認したり、大会 券との交換や事前の申し込みの手続きが簡単になり、便利です。

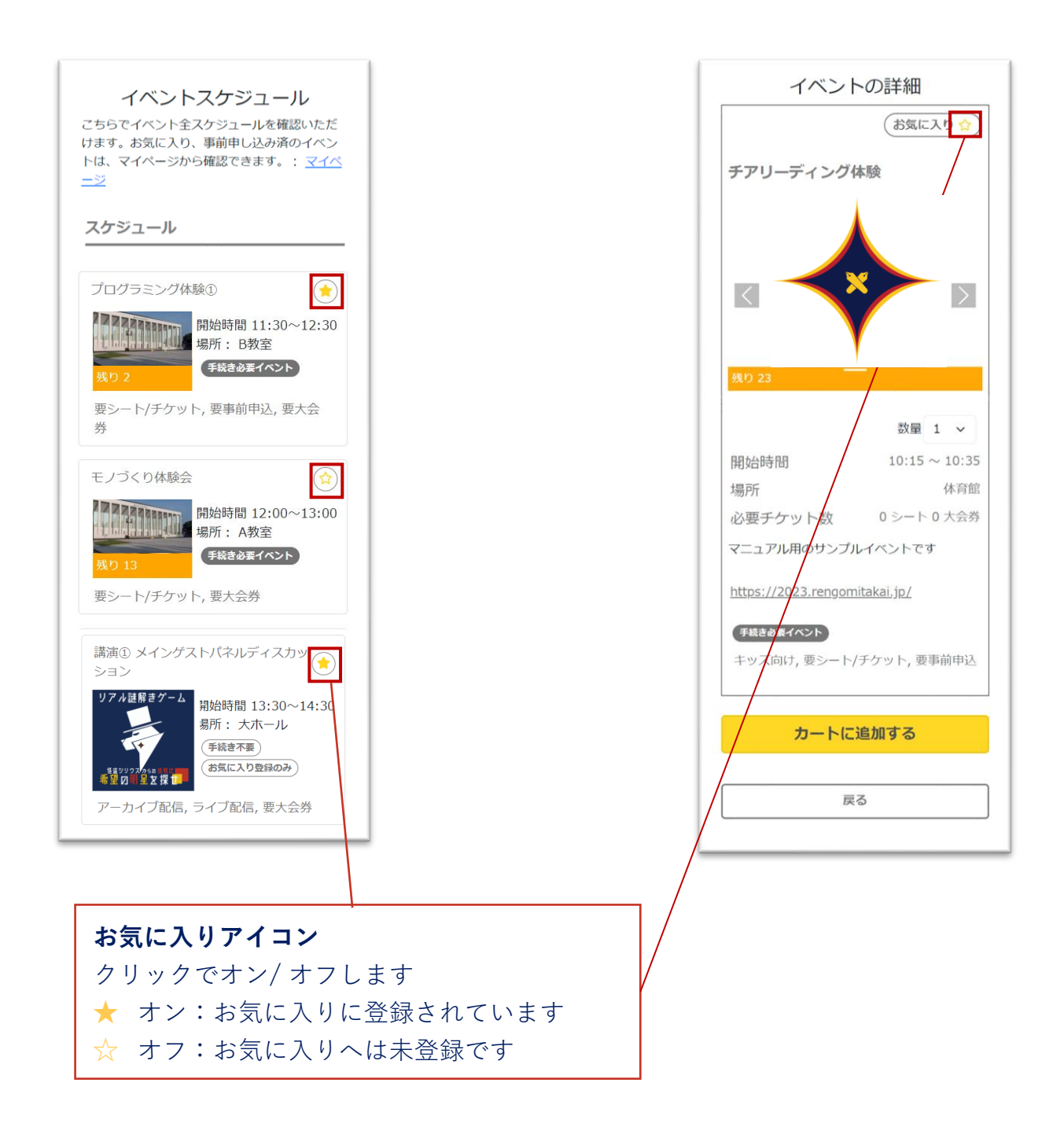

04.

## ③申し込み・大会券引換を行う

| イベントスケジュール                                                                      | あなたのカート                                                        | 受取手続き                                                  |  |  |  |  |
|---------------------------------------------------------------------------------|----------------------------------------------------------------|--------------------------------------------------------|--|--|--|--|
| こちらでイベント全スケジュールを確認いただ<br>けます。お気に入り、事前申し込み済のイベン<br>トは、マイページから確認できます。: <u>マイベ</u> | () カートの中身を確認して手続きに進<br>んでください。                                 | ●                                                      |  |  |  |  |
|                                                                                 | チケット総計                                                         | チケット総計・配送料                                             |  |  |  |  |
| スケジュール                                                                          |                                                                |                                                        |  |  |  |  |
| プログラミング体験①                                                                      | 引換可能 2シート 2チケット                                                | 引換可能 2 シート 2 チケット                                      |  |  |  |  |
| 開始時間 11:30~12:30<br>場所: B教室                                                     | 引換予定 0シート 1チケット                                                | 引換予定 0シート 1チケット                                        |  |  |  |  |
|                                                                                 | 残り 2シート 1チケット                                                  | 残り 2シート 1チケット                                          |  |  |  |  |
| 女シートリナクット, 女争則中心, 女八云<br>券                                                      |                                                                |                                                        |  |  |  |  |
| モノづくり体験会                                                                        | <u>カート内容</u>                                                   | カート内容                                                  |  |  |  |  |
| 開始時間 12:00~13:00<br>場所: A教室<br>手続き必要イベント                                        | プログラミング体験①<br>必要チケット数 0 シート 1 チケット<br>数量 1<br><b>F共さめモイベント</b> | プログラミング体験①<br>必要チケット数 0 シート 1 大会券<br>数量 1<br>手続き必要イベント |  |  |  |  |
|                                                                                 | 削除する                                                           | チアリーディング体験<br>必要チケット数 0 シート 0 大会券                      |  |  |  |  |
| <b>1</b>                                                                        | チアリーディング体験<br>必要チケット数 0 シート 0 チケット<br>数量 1                     | 数量 1<br>手続き必要イベント                                      |  |  |  |  |
| イベント一覧で[カートを確認]をクリック                                                            | 手続き必要イベント                                                      | 確定する                                                   |  |  |  |  |
| します(カートが空の                                                                      | 削除する                                                           |                                                        |  |  |  |  |
| 状態では表示されませ                                                                      |                                                                | Ę۵                                                     |  |  |  |  |
| ん)                                                                              | ※ 引換後のキャンセルや交換・変更はできませ<br>ん。                                   |                                                        |  |  |  |  |
|                                                                                 | 手続きに進む                                                         | 3                                                      |  |  |  |  |
|                                                                                 |                                                                | 内容確認の上、[確定す                                            |  |  |  |  |
|                                                                                 | る]をクリックします。                                                    |                                                        |  |  |  |  |
|                                                                                 | Myイベントの申込済み                                                    |                                                        |  |  |  |  |
| <b>4</b>                                                                        | のイベントに 追加され                                                    |                                                        |  |  |  |  |
| チケットの引換枚数やカートの内容を確認 ます(手続き完了)                                                   |                                                                |                                                        |  |  |  |  |
|                                                                                 | <i>, , , </i>                                                  |                                                        |  |  |  |  |

04.

### ④イベントスケジュールの確認

マイページのMyイベントでは、参加前のイベントで手続きが終了しているもの、参加前で手続きを行うイベント、使用済みチケット(すでに参加したイベント)がそれぞれ一覧で表示されます。

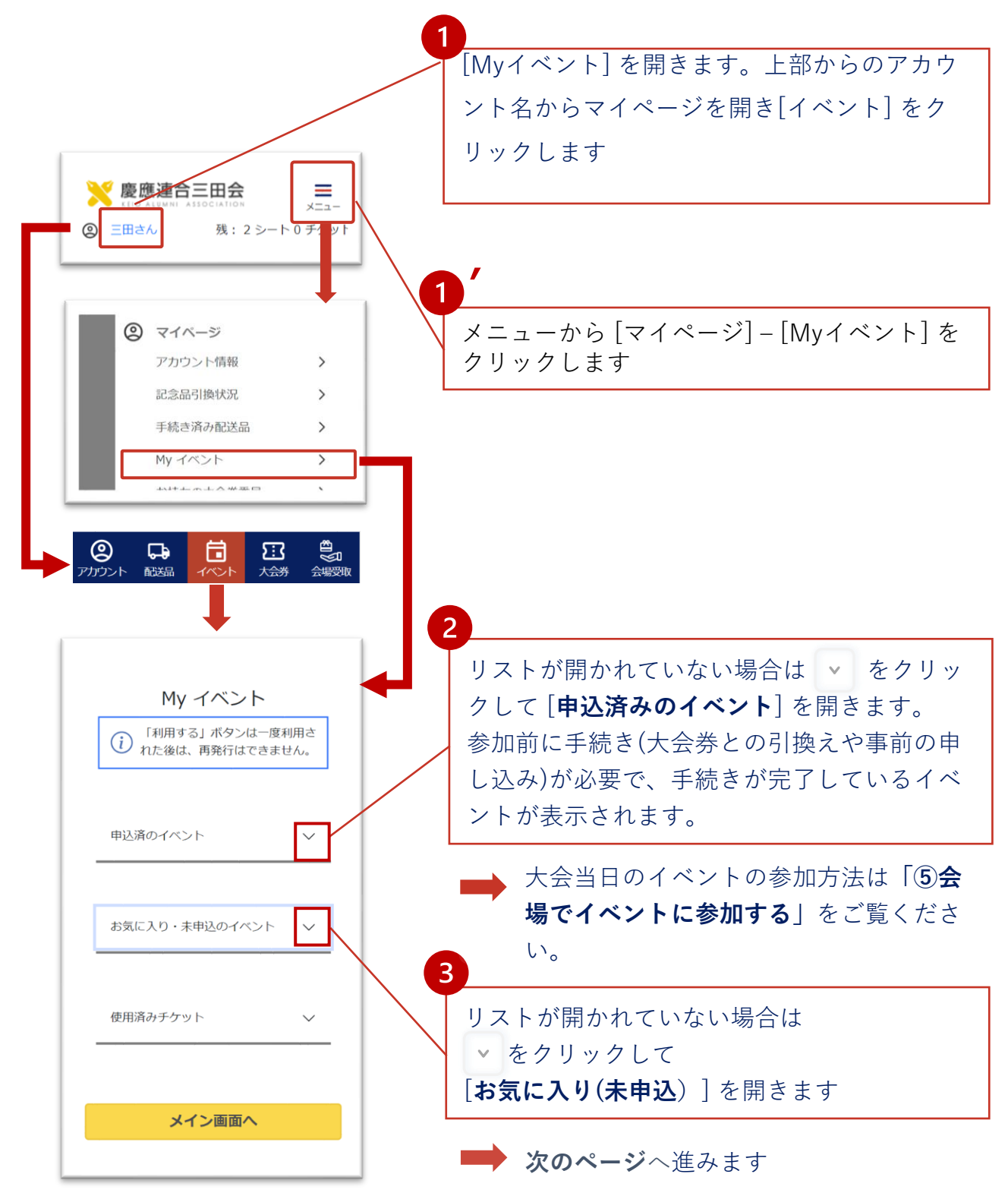

04.

### ④Myイベントから手続きを行う

前のページからの続きです。「③申し込み・大会券引換を行う」で手 続きを行わなかった場合はこちらから手続きを済ませておきましょう。

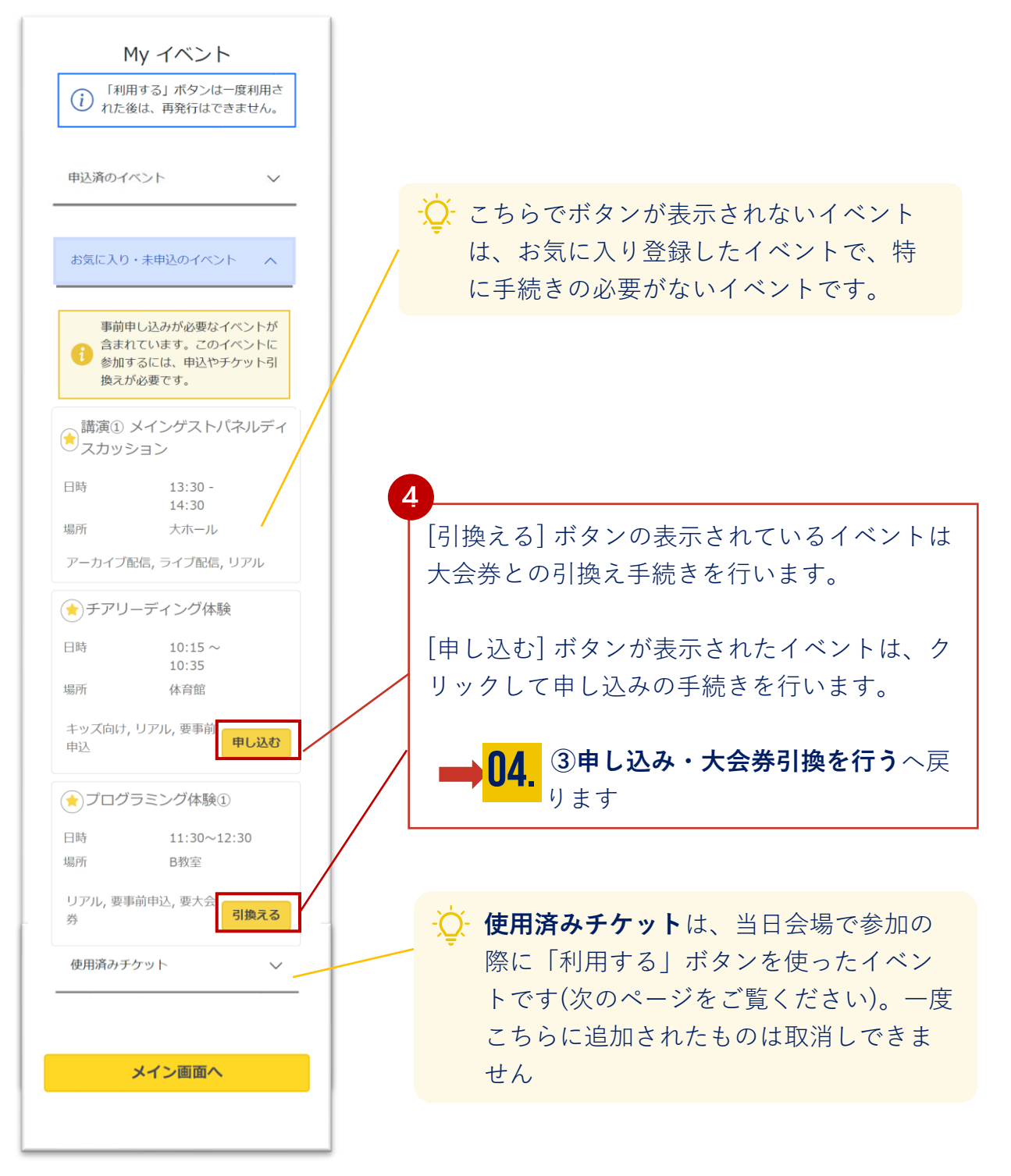

### ⑤会場でイベントに参加する

当日会場でイベントに参加するには、Myイベントで[お気に入り、申 込済みのイベント]でイベントの詳細を開きます

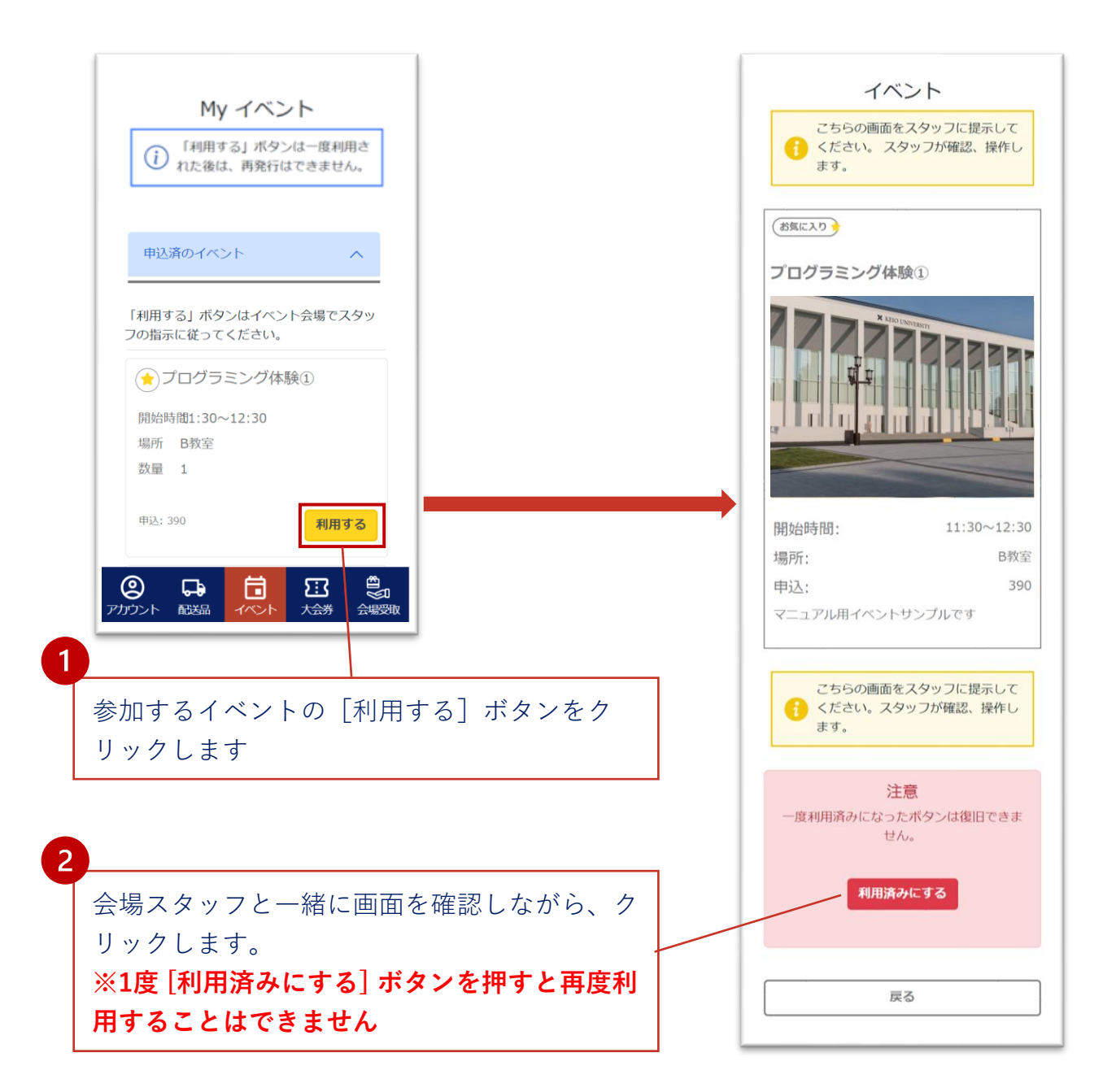

.

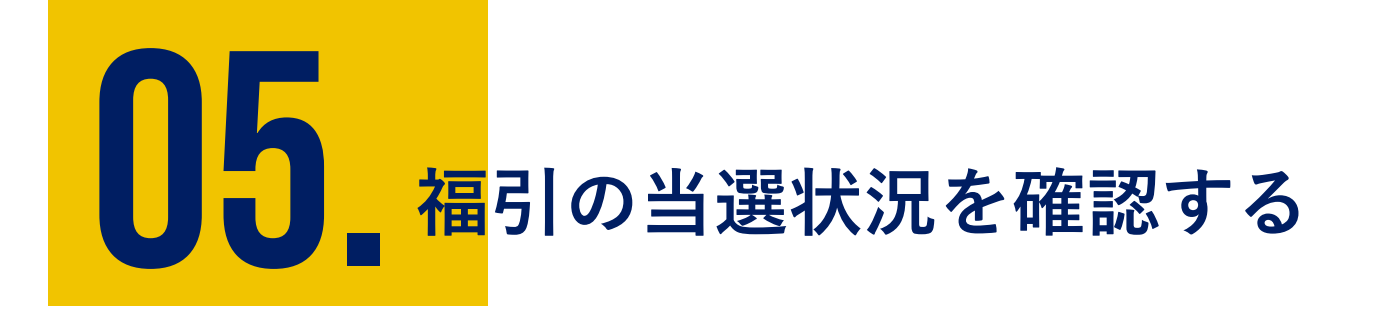

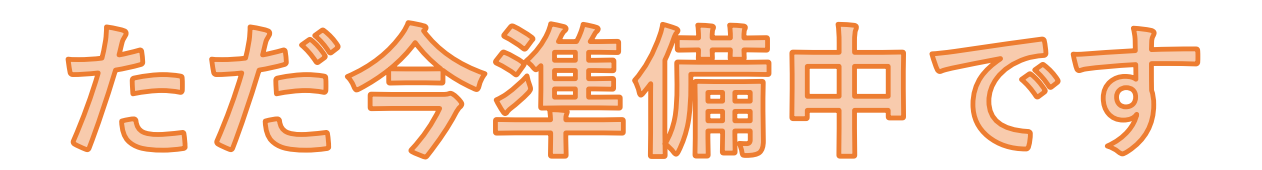

福引機能のリリース時期に公開します。

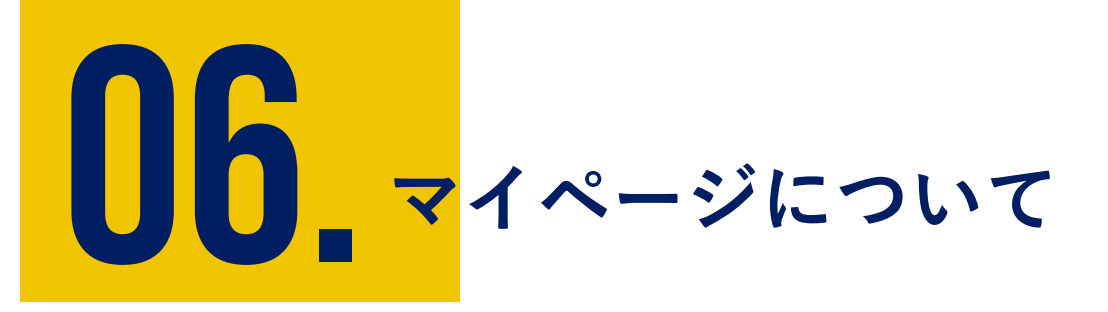

アカウントに保存された内容は、マイページでご確認いただけ ます。また、アカウント作成時に登録したユーザー情報などの 更新もこちらから行います。

① マイページを開く

② アカウント情報を変更する

③ パスワードを変更する

④ 自宅住所(メイン配送先)を変更する

⑤ LINEの連携・解除を行う

① マイページを開く

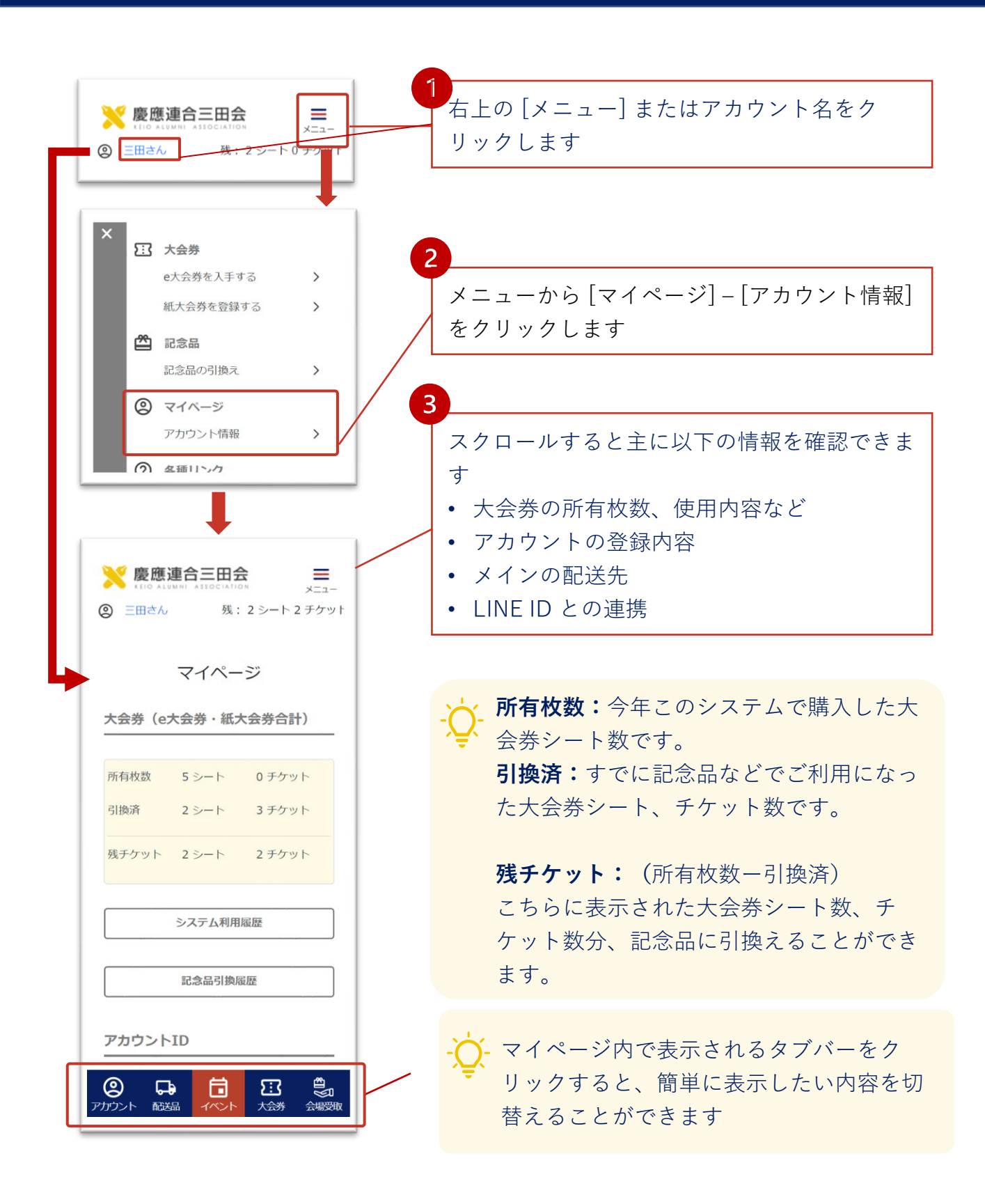

### ①-2 タブバーを使う

マイページを開くと画面の下にマイページ内の各画面をワンクリック で呼び出すためのボタンがまとめられたタブバーが表示されます。

各メニューとの関係は以下の通りです。

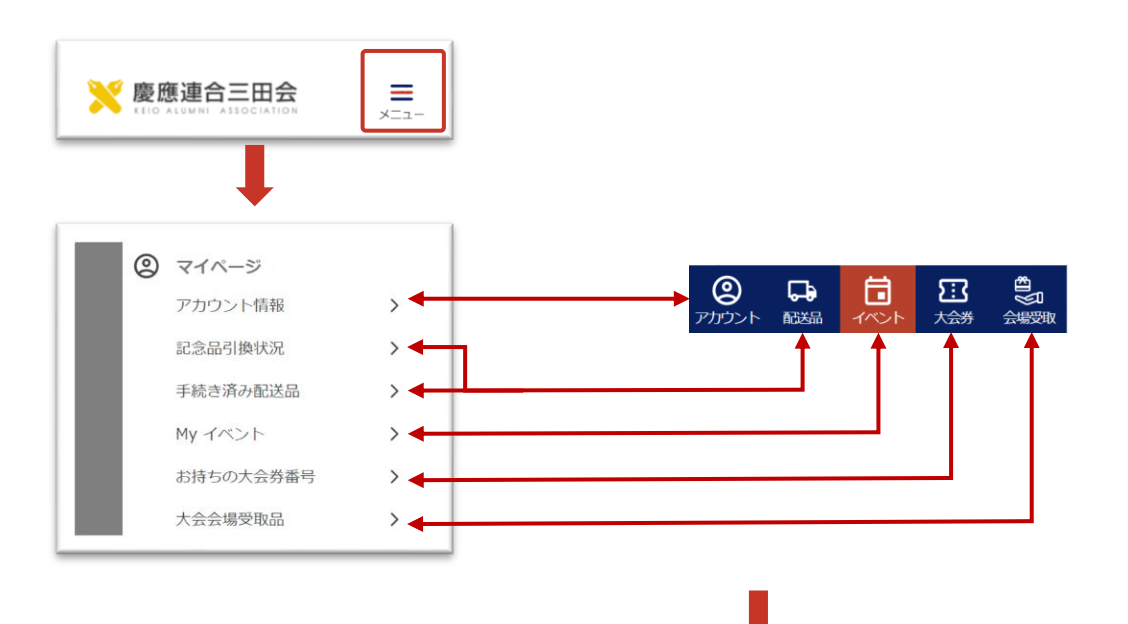

| <b>②</b><br>アカウント | <br>06. | マイページについて         |
|-------------------|---------|-------------------|
| <b>兄</b><br>配送品   | <br>03. | ⑤ 記念品の引換履歴を確認する へ |
| <b>1</b> 750      | <br>04. | ④ イベントスケジュールの確認 へ |
| <b>注</b><br>大会券   | <br>05. | ① 大会券番号を確認する へ    |
| <b>11</b><br>会場受取 | <br>03. | ⑥ 会場で記念品を受取る へ    |

06,  $\sqrt{-3}$ 

### ② アカウント情報を変更する

マイページからアカウントの作成時に登録した情報(氏名、メインの 配送先、電話番号、塾員情報)を変更することができます。

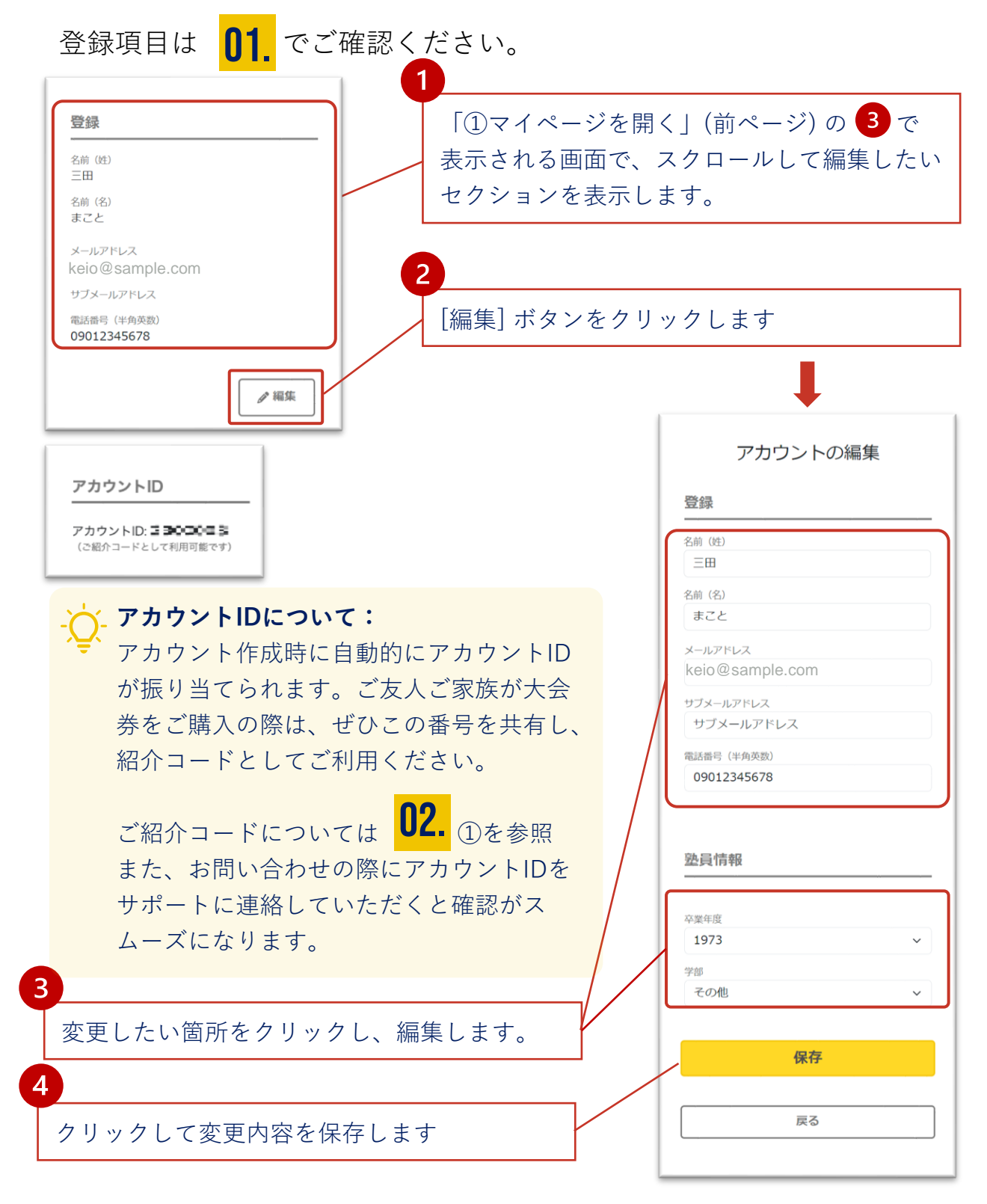

### ③ パスワードを変更する

マイページからアカウントの作成時に登録した情報(氏名、メインの 配送先、電話番号、塾員情報)を変更することができます。

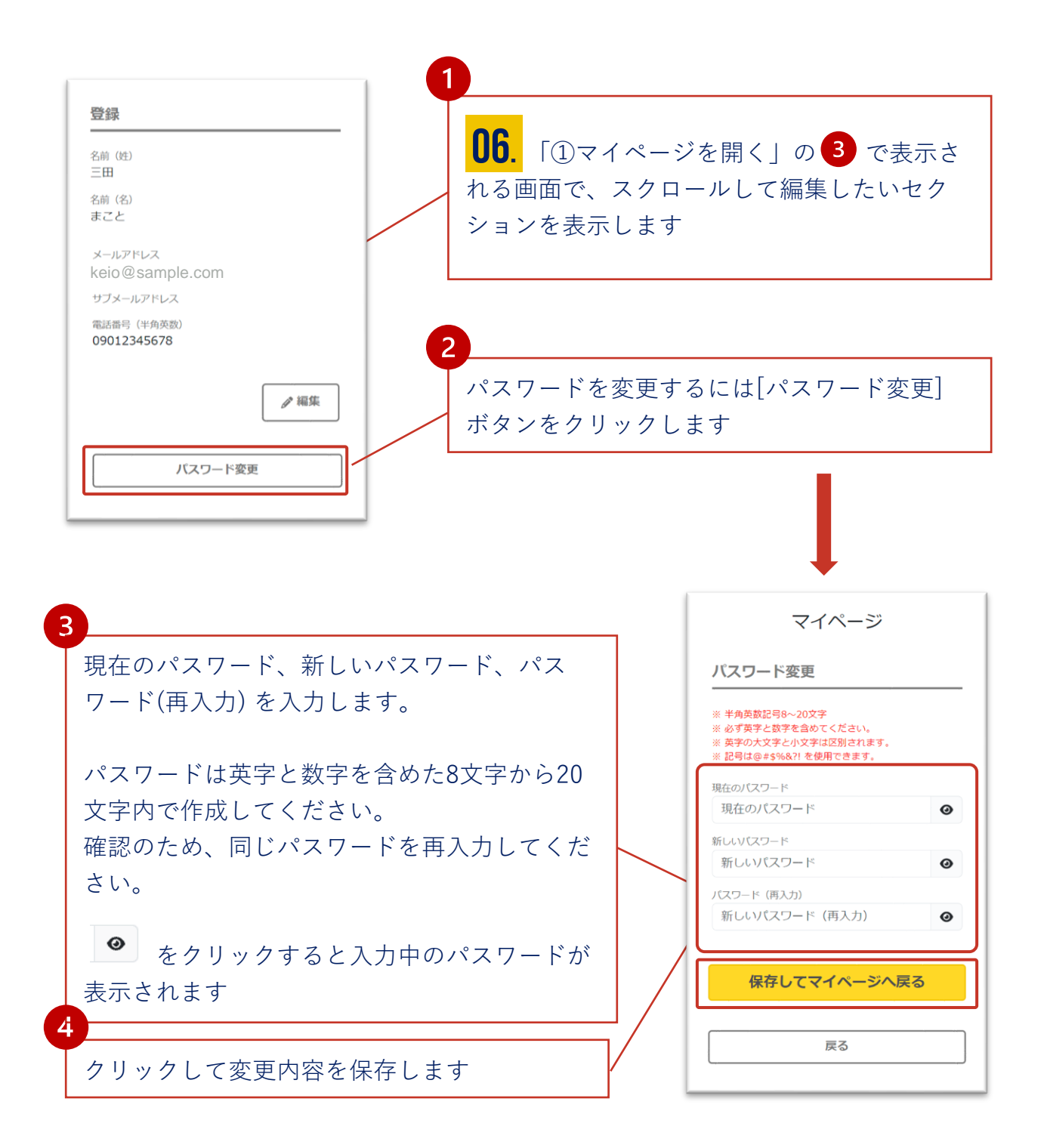

マイページについて

06.

### ④自宅住所(メイン配送先)を変更する

記念品や福引の当選賞品などの配送手続き時には、アカウント作成時 に登録した内容がメインの配送先として使われます。**配送手続き前で** あればマイページより変更が可能です。

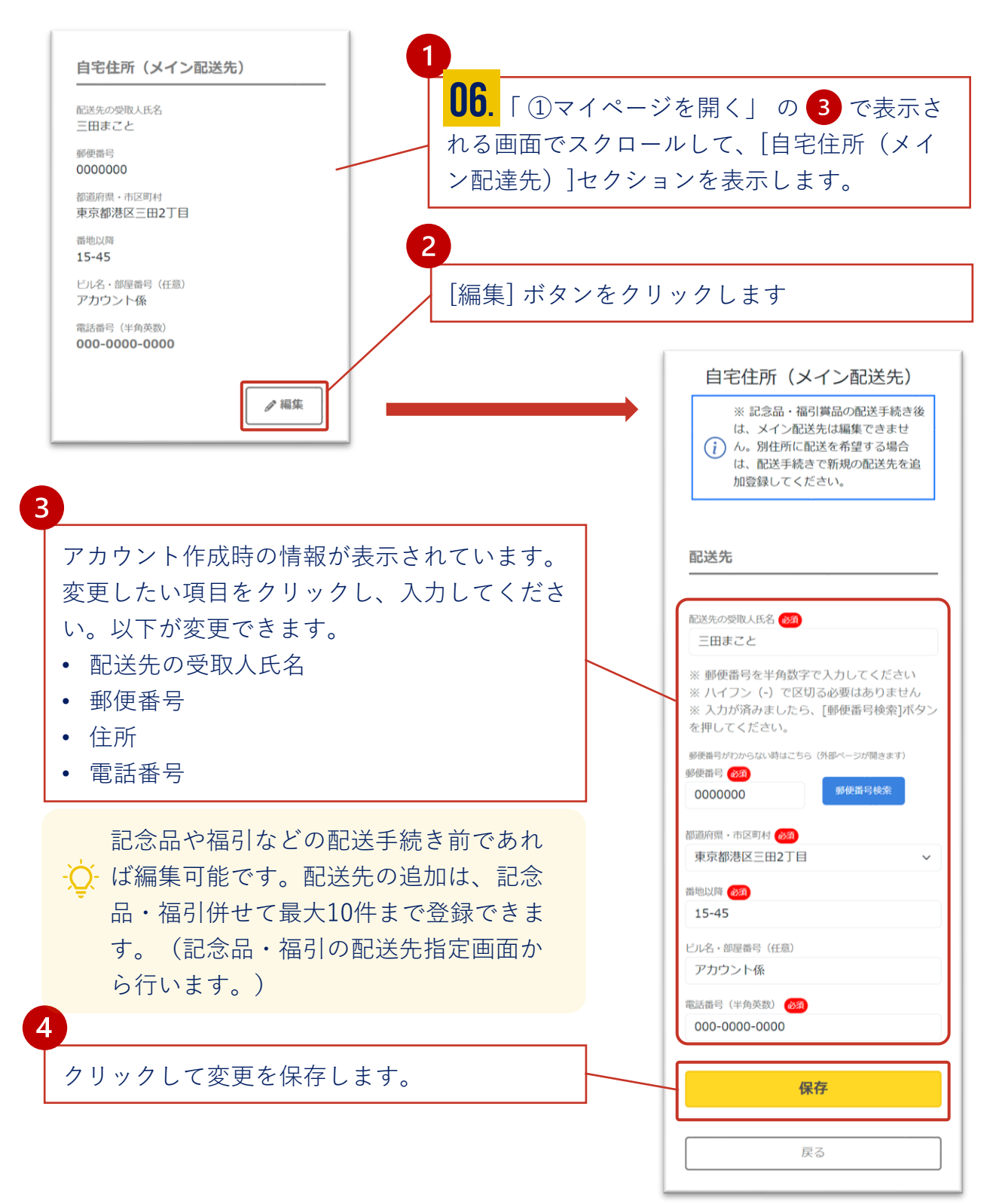

マイページについて

06.

### ⑤-1 LINEの連携・解除を行う(連携)

アカウントを作成時にLINEの連携を行わなかった場合、あとで連携を 行うことができます。

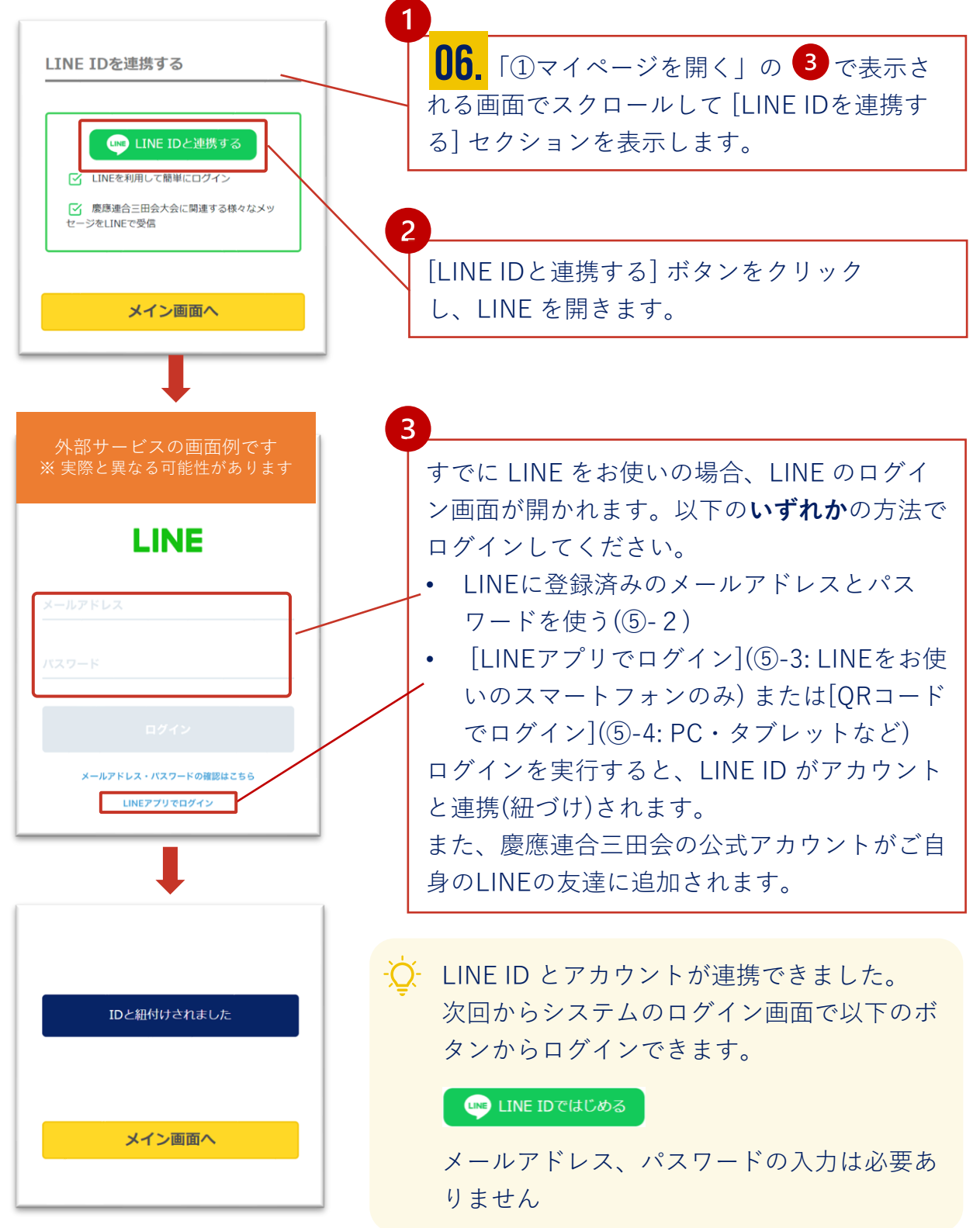

### ⑤-2 LINE連携(メールアドレスを使用)

こちらはアカウントと ID 連携の際に表示される LINE の画面です (2023年5月現在)

↓ LINEがインストールされている環境・いない環境のどちらでもお使いいただ ける認証方法です

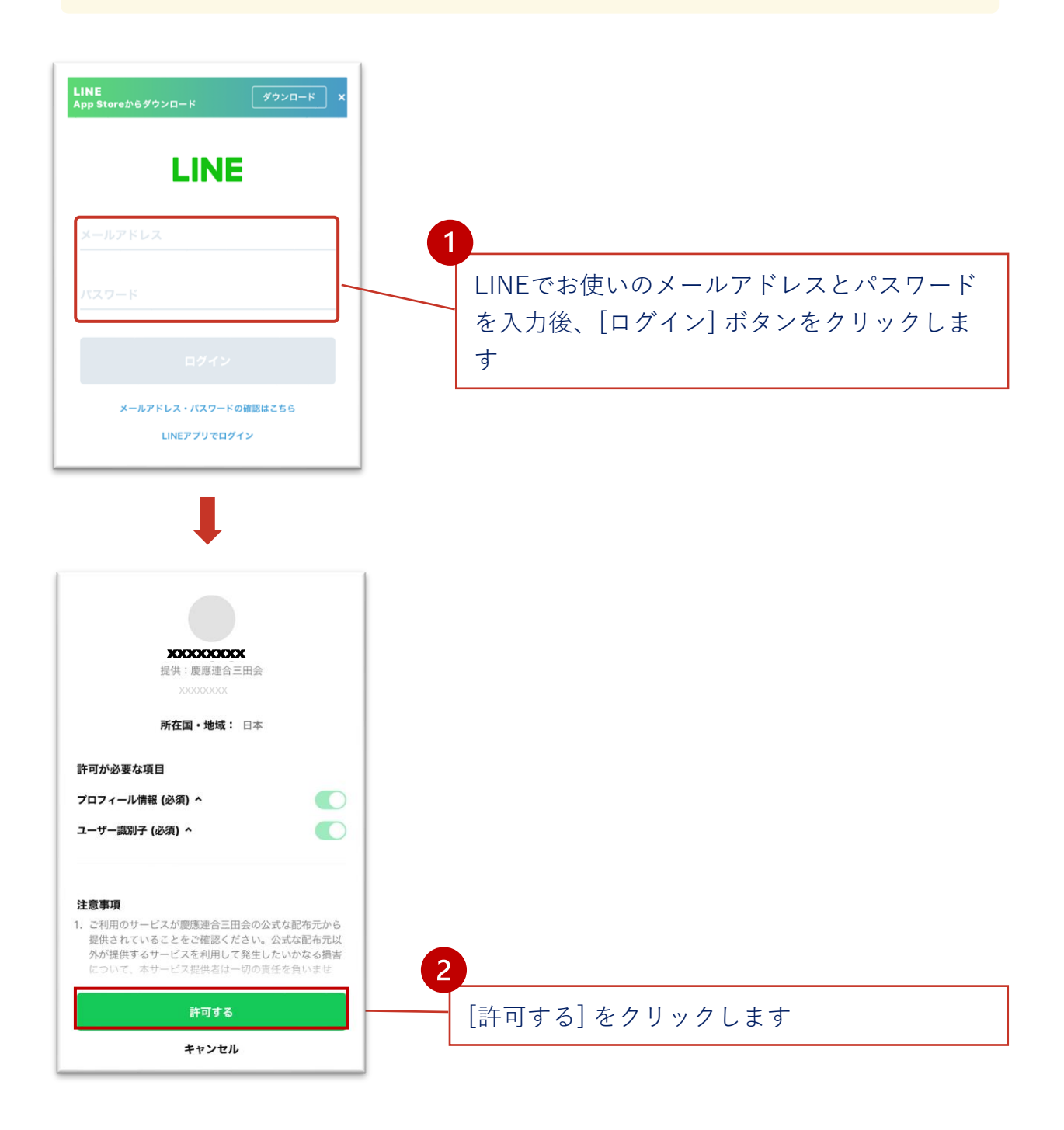

### ⑤-3 LINE連携(LINEアプリ認証)

こちらはアカウントと ID 連携の際に表示される LINE の画面です (2023年5月現在)。

·☆- すでにLINEをお使いのスマートフォン上でお使いいただける認証方法です

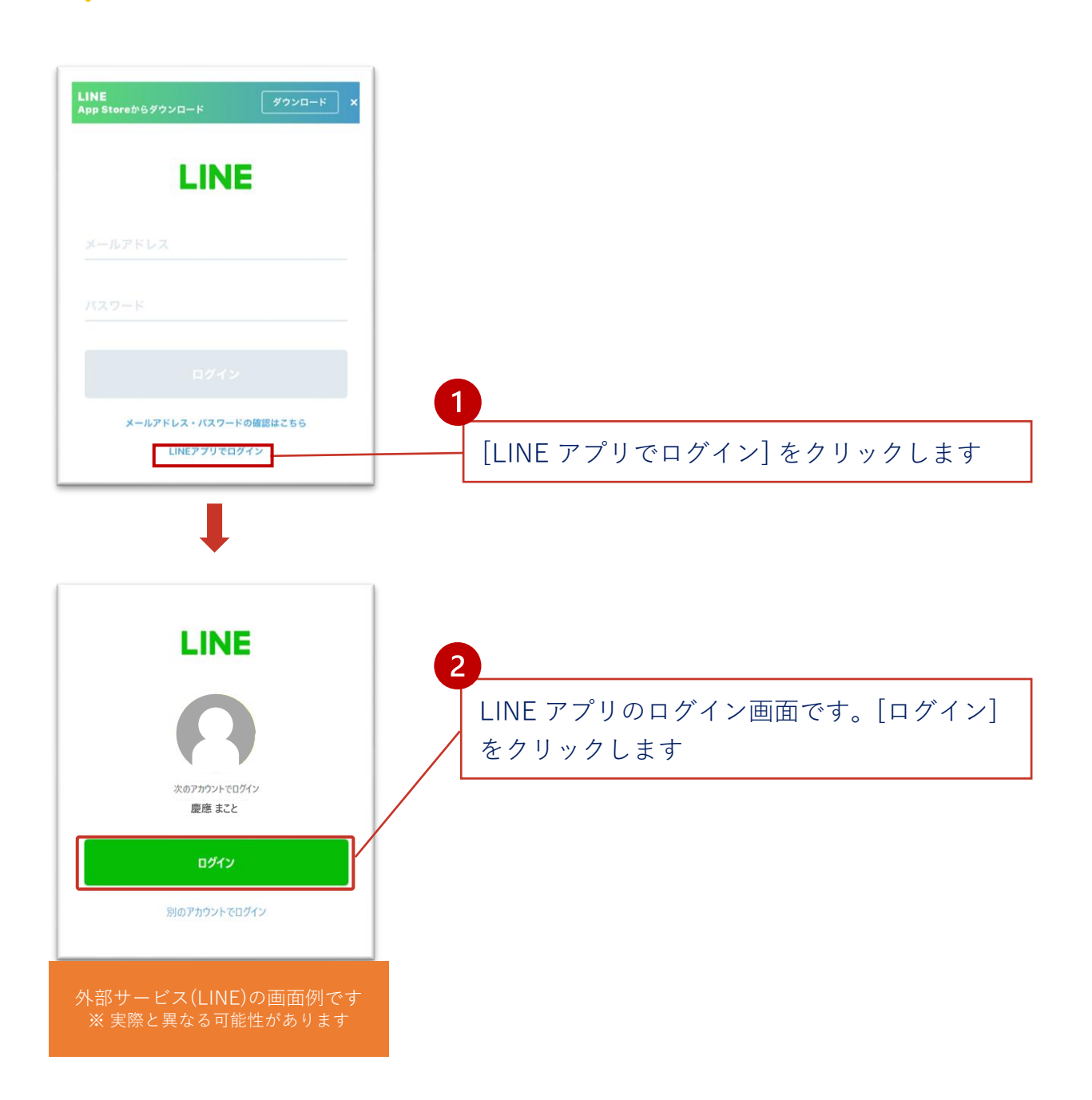

## ⑤-4 LINE連携(QRコード利用)

こちらはアカウントと ID 連携の際に表示される LINE の画面です (2023年5月現在)。

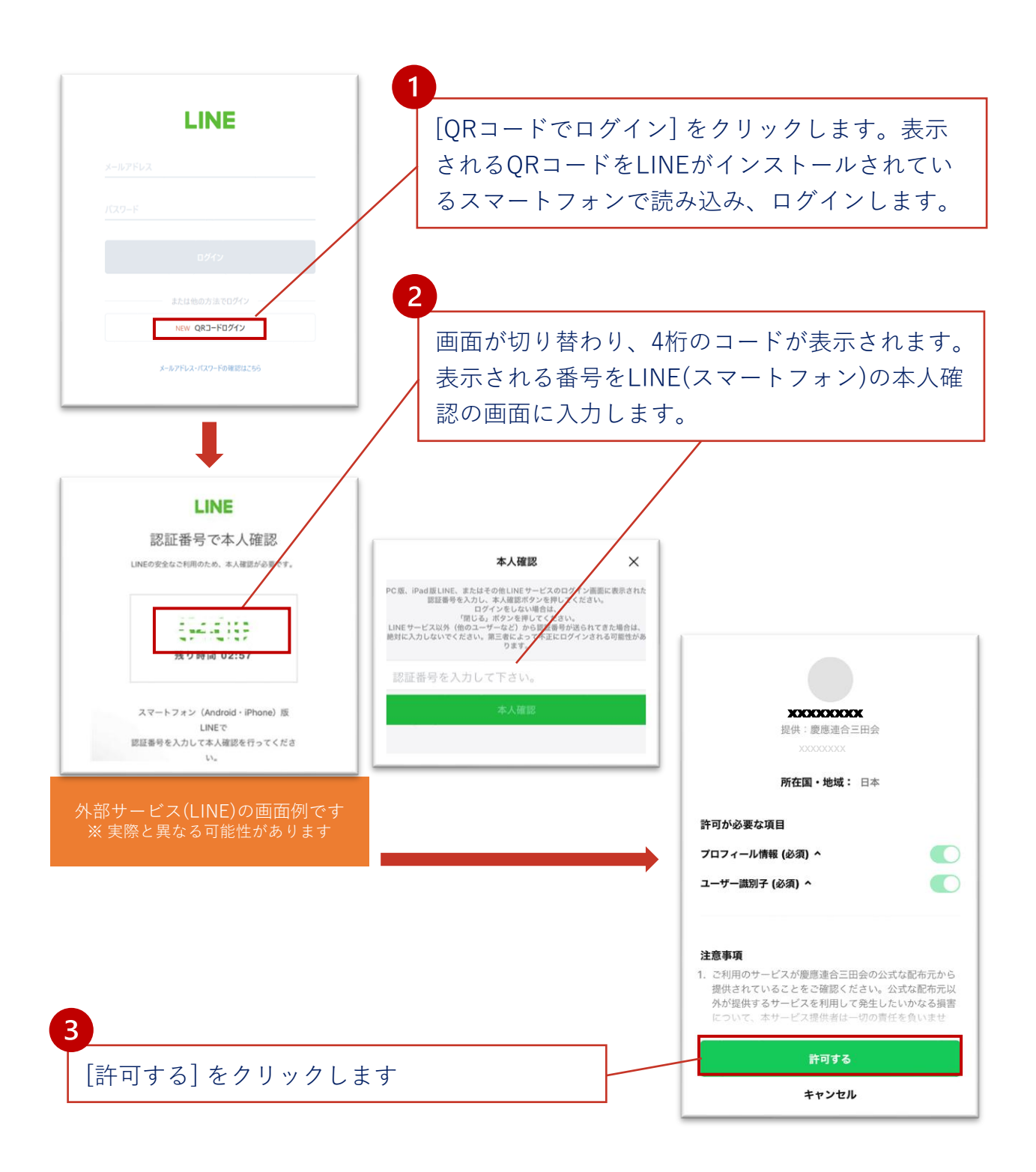

### ⑤-4 LINEの連携・解除を行う(解除)

アカウントと LINE ID の連携を解除する場合は、マイページで設定します。

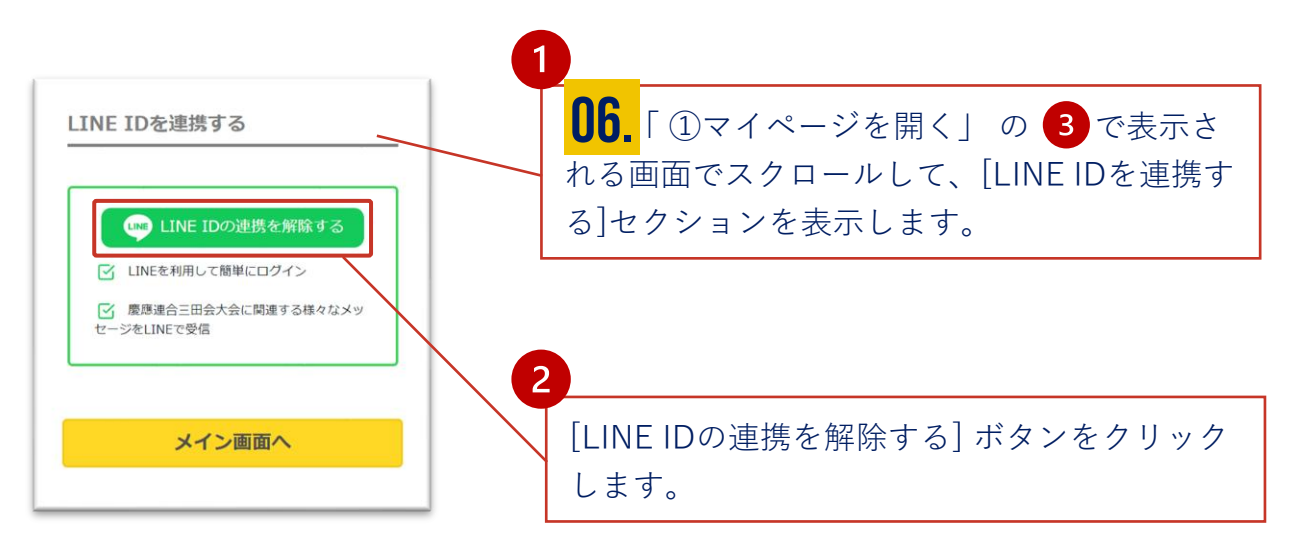

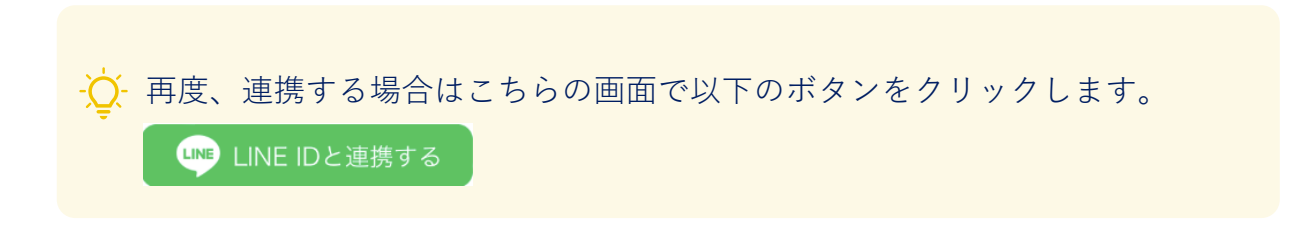

アカウントを連携しない場合でも右記のQRコードで慶應連合三田会の公式アカウントを LINEの友達に追加できます。LINE に三田会大会の最新情報が届きます。

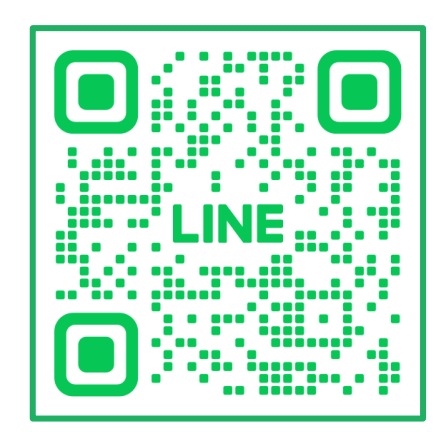

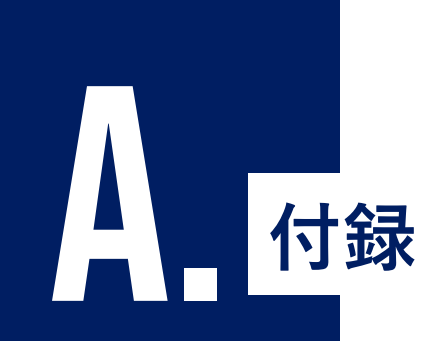

LINEを当システムと連携するにはLINEで認証する必要があり ます。システムより連携すると設定していただき、いずれかの 方法で認証してください。

① LINE連携について:LINEアプリ認証

② LINE連携について: LINEメールアドレス認証

② LINE連携について: LINE QRコード認証

## ① LINE アプリ認証

スマホ内でアカウントと ID 連携の際に表示される LINE の画面です (2023年5月現在)

♀ お使いのLINEがインストールされているスマートフォンでシステムにアク セスされている場合、こちらの認証方法をご利用ください。

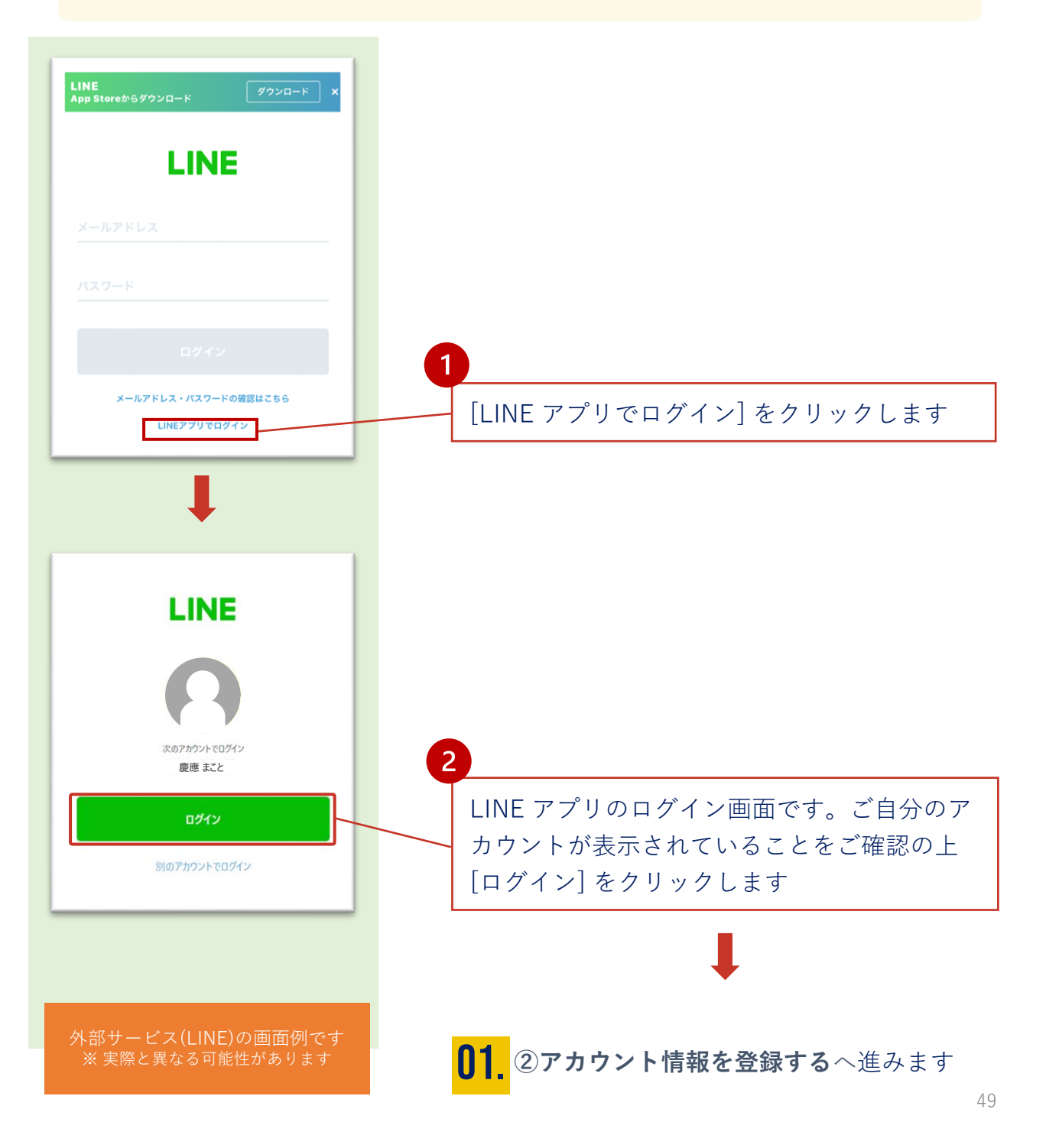

A

### ② LINE メールアドレス認証

こちらはアカウントと LINE ID 連携をメールアドレスで認証する場合、 表示される LINE の画面です(2023年5月現在)

♀ LINEがインストールされている環境・いない環境のどちらでもお使いいただ ける認証方法です

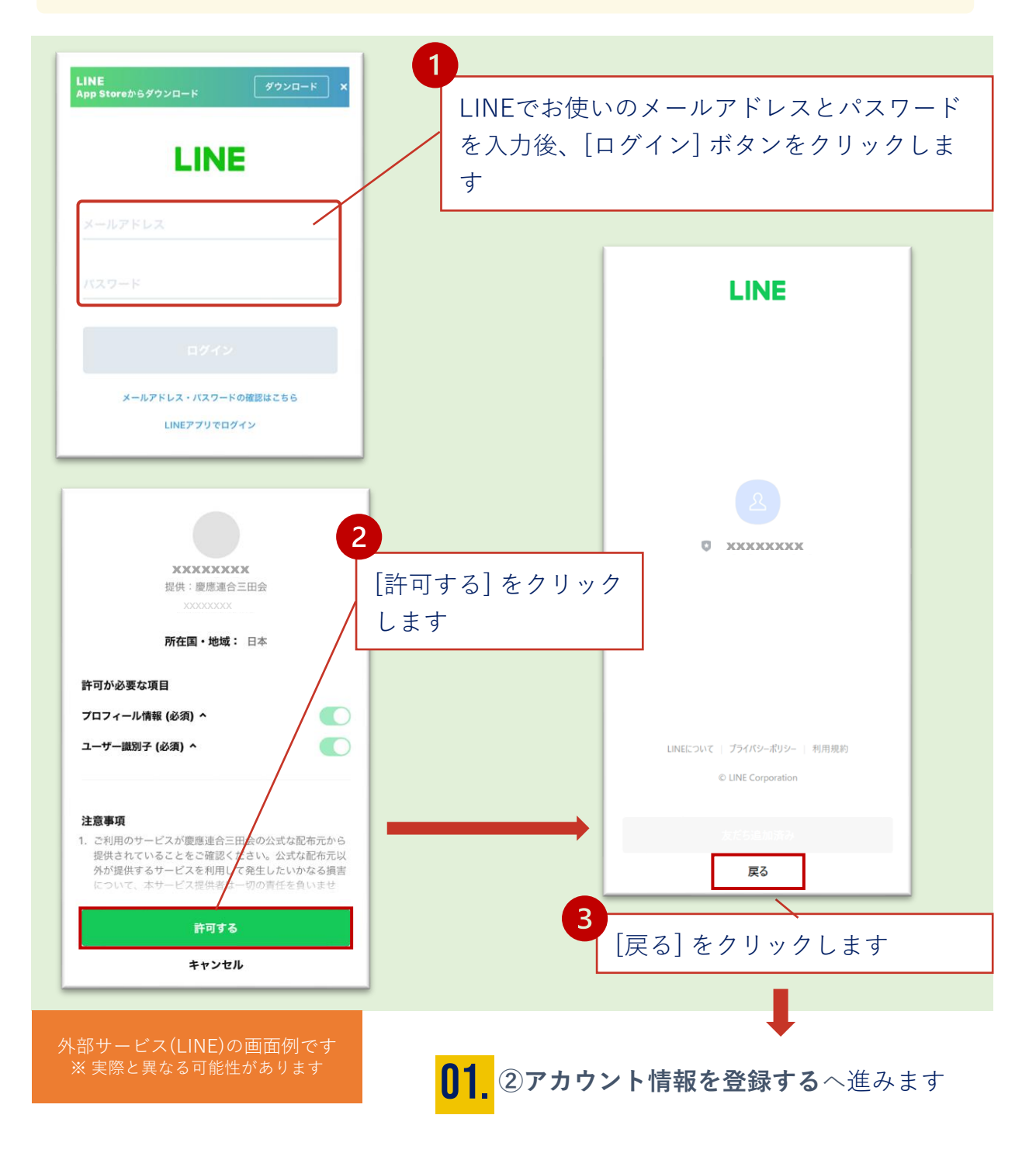

A

## ③ LINE QRコード認証

こちらはアカウントと LINE ID 連携をQRコードで認証する場合、表示される LINE の画面です(2023年5月現在)

↓ コンピュータでシステムにアクセスされている場合、こちらのQRコードでの認証が簡単です。

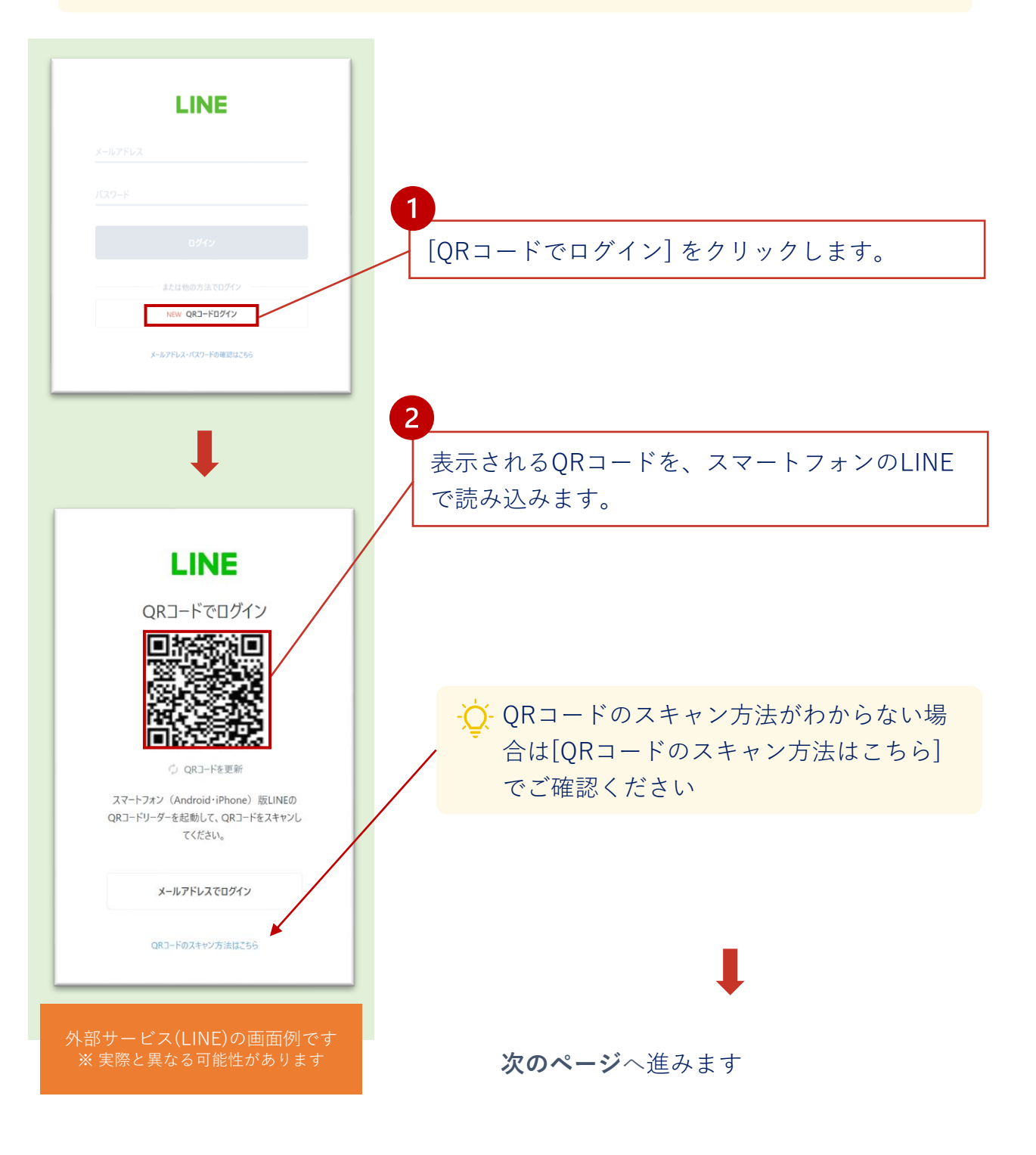

# ③ LINE QRコード認証

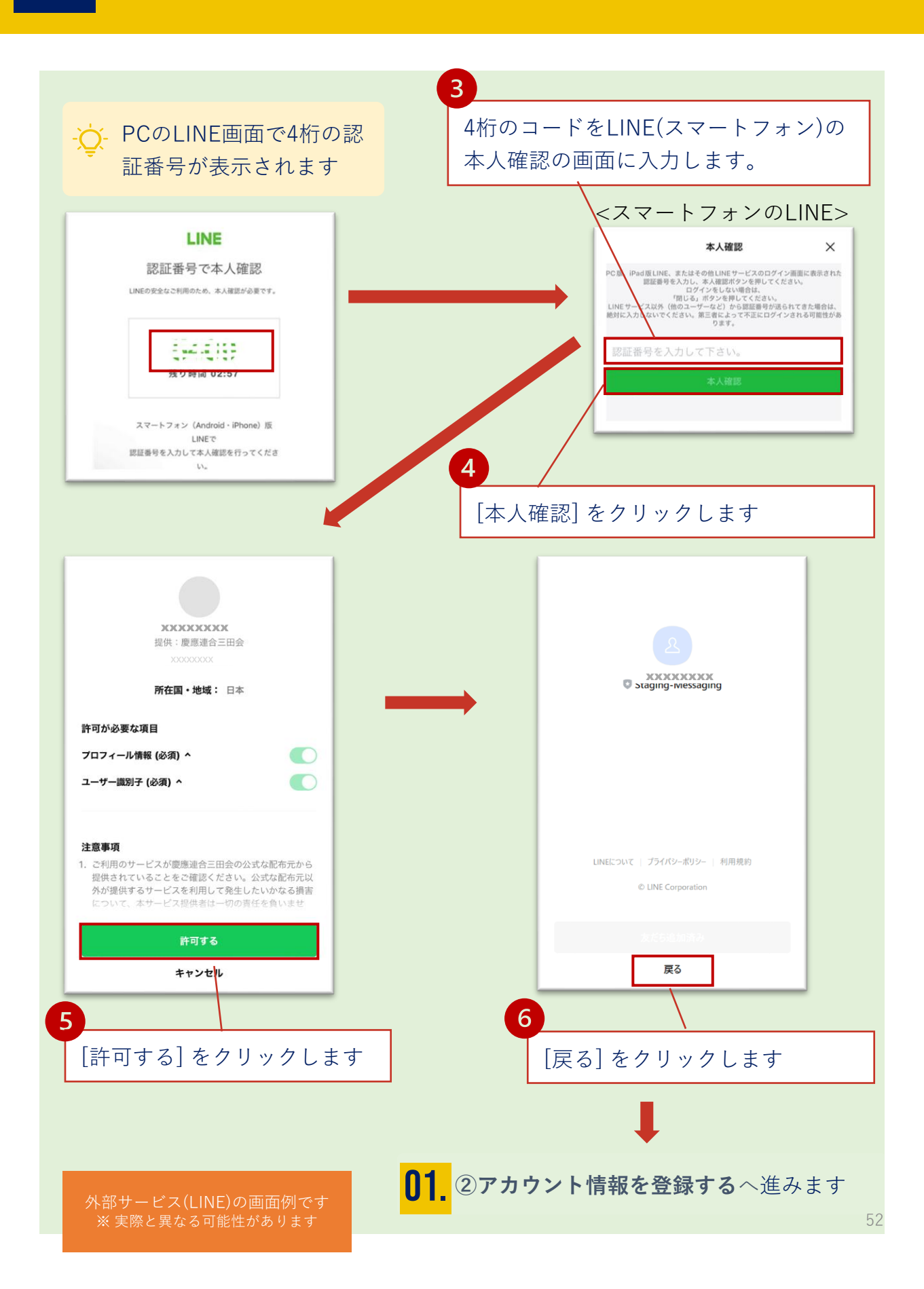

A